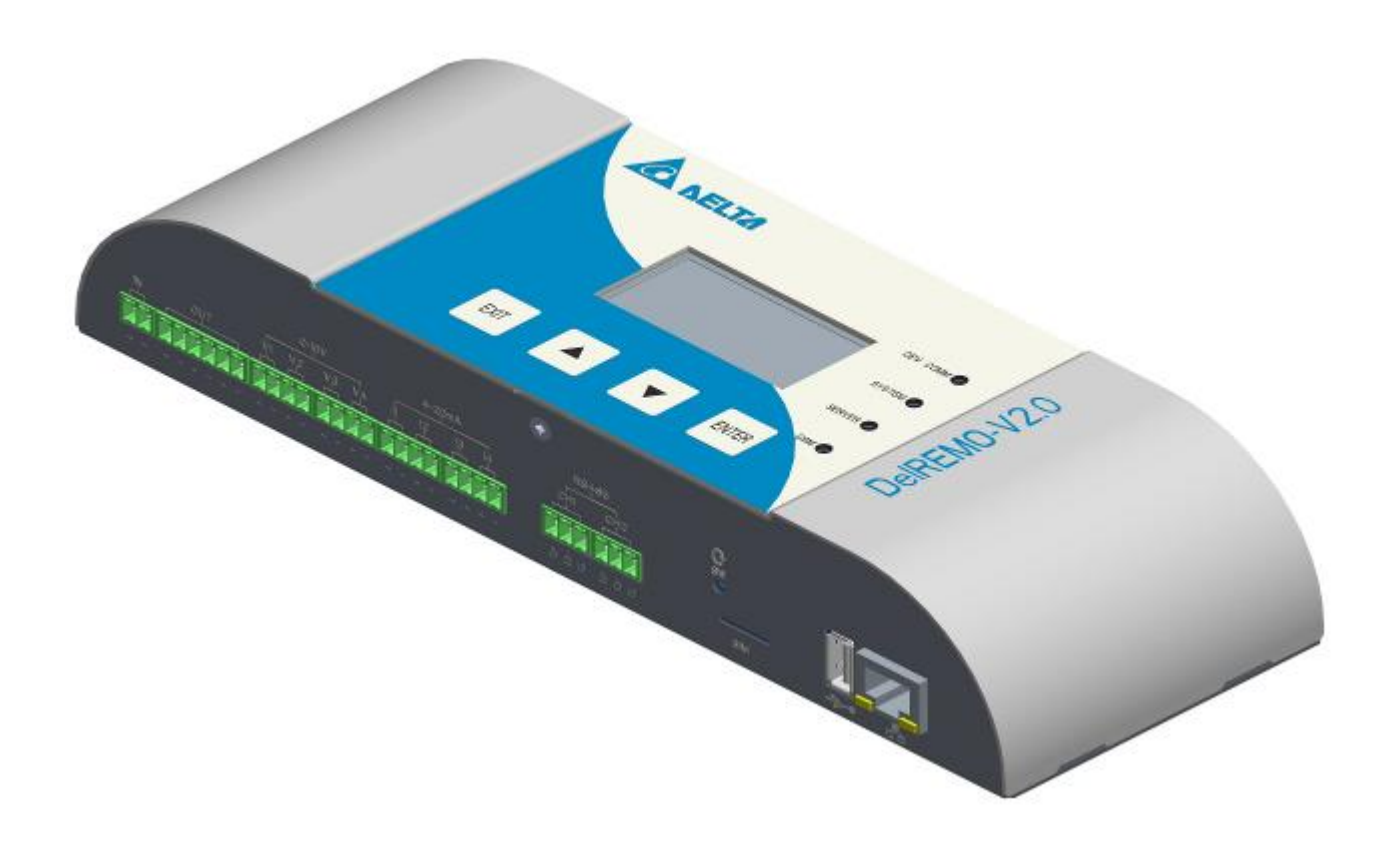

# **User Guide** (Indoor) DelREMO-V2.0

www.deltaelectronicsindia.com

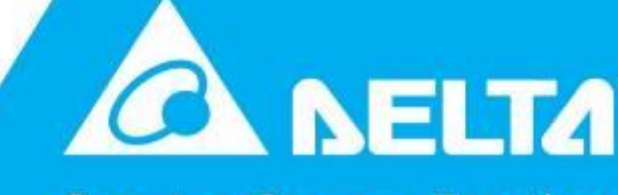

Smarter. Greener. Together.

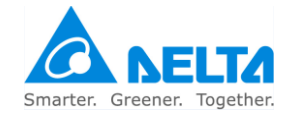

# About this guide

### Purpose

This guide explains the method to install and configure the DelREMO-V2.0 system. This guide serves as a quick reference guide for engineers and technicians operating the system.

### Intended reader

This guide is written for the trained engineers and technicians to facilitate installation and configuration of the DelREMO-V2.0 system.

### Chapter organization

This guide is organized into the following chapters:

- Chapter 1: Introducing handling and safety information describes the basic structure and functionality of the DelREMO-V2.0 system.
- Chapter 2: Introducing DelREMO-V2.0 system gives a broad overview of the various components of the system and their specifications.
- Chapter 3: System installation procedure describes how to install and assemble various components of the DelREMO-V2.0 system.
- Chapter 4: System commissioning describes how to start and configure the DelREMO-V2.0 system.
- Chapter 5: Introducing alarm system and troubleshooting explains various alarms and their indications with standard trouble shooting procedure.
- Chapter 6: Maintenance describes the maintenance procedures to be adopted for the DelREMO-V2.0 SYSTEM.

Appendix gives additional information about the product.

# Instructional icons

Before you start you should familiarize yourself with the instructional icons used in this guide.

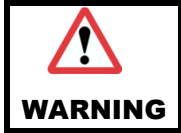

A WARNING ICON INDICATES SITUATIONS WHICH CAN CAUSE SEVERE INJURY OR DEATH OR LOSS OF EQUIPMENT.

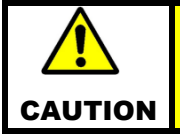

A CAUTION ICON INDICATES SITUATIONS WHICH CAN CAUSE DAMAGE TO EQUIPMENT AND PROPERTY.

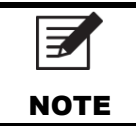

NOTE GIVES USAGE TIPS.

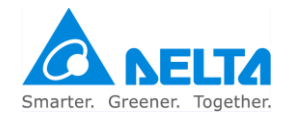

# Disclaimers

All information contained in this document is subject to change without prior notice and is provided without warranty of any kind. The document is not intended for production. All information contained in this document was obtained in specific environments, and is presented as an illustration. Delta does not hold any warranty or responsibility for the parts that are not supplied by Delta such as adapter & sensors. Damage caused by such external parts does not come under warranty.

THE INFORMATION CONTAINED IN THIS DOCUMENT IS PROVIDED ON AN "AS IS" BASIS.

In no event will Delta be liable for damages arising directly or indirectly from any use of the information contained in this document.

DelREMO-V2.0 system has certain operational limitations which are to be kept in mind before commissioning the system. DelREMO-V2.0 system is designed to gather data at solar site form sensors and solar inverter and transmit the same to Delta's Remote Monitoring Server only. This equipment is not designed for applications where failure of system could cause loss of life or property.

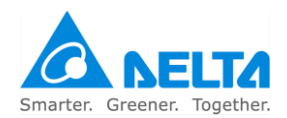

# **Table of Contents**

| 1 | Handli   | ng and Safety Information              | 6  |
|---|----------|----------------------------------------|----|
|   | 1.1      | General Safety Instructions            | 6  |
|   | 1.2      | Specific Instructions                  | 6  |
|   | 1.3      | Additional Information                 | 6  |
|   | 1.4      | Contents of the consignment            | 6  |
|   | 1.5      | Unpacking the consignment              | 7  |
|   | 1.5.1    | Follow check list                      | 7  |
|   | 1.5.2    | Handling tips                          | 7  |
|   | 1.5.3    | Preliminary inspection                 | 7  |
| 2 | DeIRE    | MO-V2.0 System Overview                | 8  |
|   | 2.1      | System Description                     | 8  |
|   | 2.2      | Introduction to different sections     | 9  |
|   | 2.3      | Technical Specifications               | 10 |
| 3 | Installa | ation procedure                        | 12 |
|   | 3.1      | Steps involved in installation         | 12 |
|   | 3.2      | Basic interconnection steps            | 15 |
| 4 | Systen   | n Commissioning                        | 16 |
|   | 4.1      | Steps involved in system commissioning | 16 |
|   | 4.1.1    | System start up precautions            | 16 |
|   | 4.1.2    | Starting up procedure                  | 16 |
|   | 4.1.3    | System Configuration                   | 17 |
|   | 4.1.4    | Settings Through LCD                   | 32 |
|   | 4.1.5    | Basic functional verification          | 36 |
|   | 4.1.6    | Check points before leaving the site   | 36 |
|   | 4.1.7    | System calibration procedure           | 37 |
|   | 4.1.8    | Conforming the Configuration           | 37 |
|   | 4.2      | Modes of operation                     | 38 |
|   | 4.2.1    | Mains Mode                             | 38 |
| 5 | Introdu  | ucing alarm system and Troubleshooting | 39 |
|   | 5.1      | System Alarms                          | 39 |
|   | 5.2      | Troubleshooting                        | 39 |
|   | 5.2.1    | Standard procedure                     | 39 |
|   | 5.2.2    | System status indications              | 39 |
|   | 5.2.3    | Troubleshooting                        | 40 |
|   | 5.2.4    | Unresolved problems                    | 40 |
| 6 | Mainte   | nance                                  | 41 |
|   | 6.1      | General periodic maintenance           | 41 |
|   | 6.2      | Do's and Don'ts                        | 41 |
|   | 6.3      | Customer care support                  | 42 |

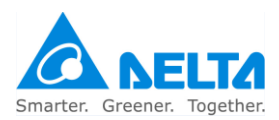

# 1 Handling and Safety Information

It should be ensured that trained technicians should only operate the DelREMO-V2.0 system. Operating personnel are advised to read the manual completely before attempting installation. Delta will not be responsible for any mishaps occurring due to the ignorance of the safety instructions.

# 1.1 General Safety Instructions

Following are the safety instructions for operating the DelREMO-V2.0 system: -

- Equipment racks may have sharp edges. Wearing gloves is recommended.
- Ensure that the system is connected to DC adapter before operating it.
- Ensure that all operations concerning the DeIREMO-V2.0 system are carried out under trained supervision. Supervisors, who are capable of providing first aid in case of electric shock, need to be present at the site.

# 1.2 Specific Instructions

- Before operating the system, please ensure basic parameters like environmental conditions, AC input frequency and voltage, are as per the system specification.
- Ensure all the AC and DC inputs & outputs are connected to specified MCB's & Connectors.
- Ensure the temperature sensors are placed at appropriate location where temperature needs to be monitored.
- The area is freed of any flammable vapors or fluids. To avoid electrical hazard, the outer covers of all
  components including the rectifiers are to be tightly secured.

# 1.3 Additional Information

- Delta does not hold any liability for damages resulting from incorrect installation or poor maintenance of the system.
- Operation of the equipment beyond its intended purpose could show drastic results.
- Unauthorized modification of the equipment will void the warranty and it may cause incorrect operation.
- The user is responsible for ensuring that the personnel working with the equipment are provided with appropriate operational and safety training.
- The user is responsible for ensuring the restricted access of DelREMO-V2.0 system.
- If the power supply to the DelREMO-V2.0 system is not fitted with a disconnecting switch or equivalent device, the operator is responsible for fitting an appropriate disconnection switch conforming to the relevant regulations.

# 1.4 Contents of the consignment

Following table shows the contents of Consignment.

### Table 1.1 Contents of the consignment

| Sr. No | Product                            | Remark |
|--------|------------------------------------|--------|
| 1      | Installation and quick start guide | 1 PCE  |
| 2      | DelREMO-V2.0 system                | 1 PCE  |

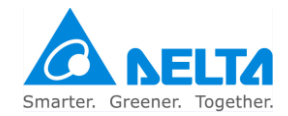

| 3 | 24 VDC, 1.5 Amp Adapter  | 1 PCE |
|---|--------------------------|-------|
| 4 | Antenna                  | 1 PCE |
| 5 | Installation Accessories | 1 SET |

# 1.5 Unpacking the consignment

The instructions given below are to be followed while unpacking the contents of the consignment. Not following these instructions may cause injury or damage to life and equipment.

### 1.5.1 Follow check list

- Check the received consignment according to the check list.
- Contact the transport authorities and Delta if any item is missing as per the list of contents.

### 1.5.2 Handling tips

DelREMO-V2.0 system is light weight equipment; need to be handled very carefully while installing else may damage internal components.

### 1.5.3 Preliminary inspection

- Before removing the system from the crate, it needs to be inspected for any damages.
- If any damage is noted, the transport authorities are contacted immediately
- After removing the system from the crate, the system is inspected for any dents or damages.
- If any damage is noted, the transport authorities are contacted immediately.

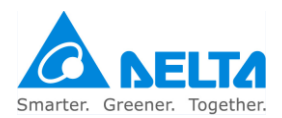

# 2 DelREMO-V2.0 System Overview

DelREMO-V2.0 is remote monitoring unit with several features aimed to gather data from solar sites. This unit is unique solution for fetching data over various sensors, solar inverter over solar sites.

For safety purpose of the equipments is provided with reverse polarity protection and surge protection on RS485 data line using IEC 6100-4-5 standards.

Heart of system is built around advanced 32 bit high end RISC controller which manages and controls different inverter modules to ensure optimal performance and unmatched efficiency. High end PLC based controller is able to monitor and manage all the sensors and solar inverters at site.

Key features of the system are the configurable no. of solar inverters (up to 60) over two RS485 lines which make it easy to be installed at small to large solar power plants. User friendly front LCD display with keys helps in local configuration. LED indication in front provides quick information about alarms and makes it easy for diagnosis in first attempt.

DelREMO-V2.0 has advance features from its predecessor like, USB host for data log downloading, FW up gradation, LCD interface for local configuration, 2 Channel RS485 lines for efficient inverter configuration, 4 nos. of 0 to 10 VDC analog inputs, 4 nos. of 4 to 20 mA analog inputs, 8 nos. of digital inputs & 2 nos. of digital outputs. The system can also control the actual power generation of solar inverters through the digital inputs, also user can customize the sensors locally using web-GUI.

# 2.1 System Description

DelREMO-V2.0 is designed with high end 32 bit RISC processor which collects data from different solar inverters and sensors, and sends them to remote server using high speed GPRS/GSM modem or LAN connectivity.

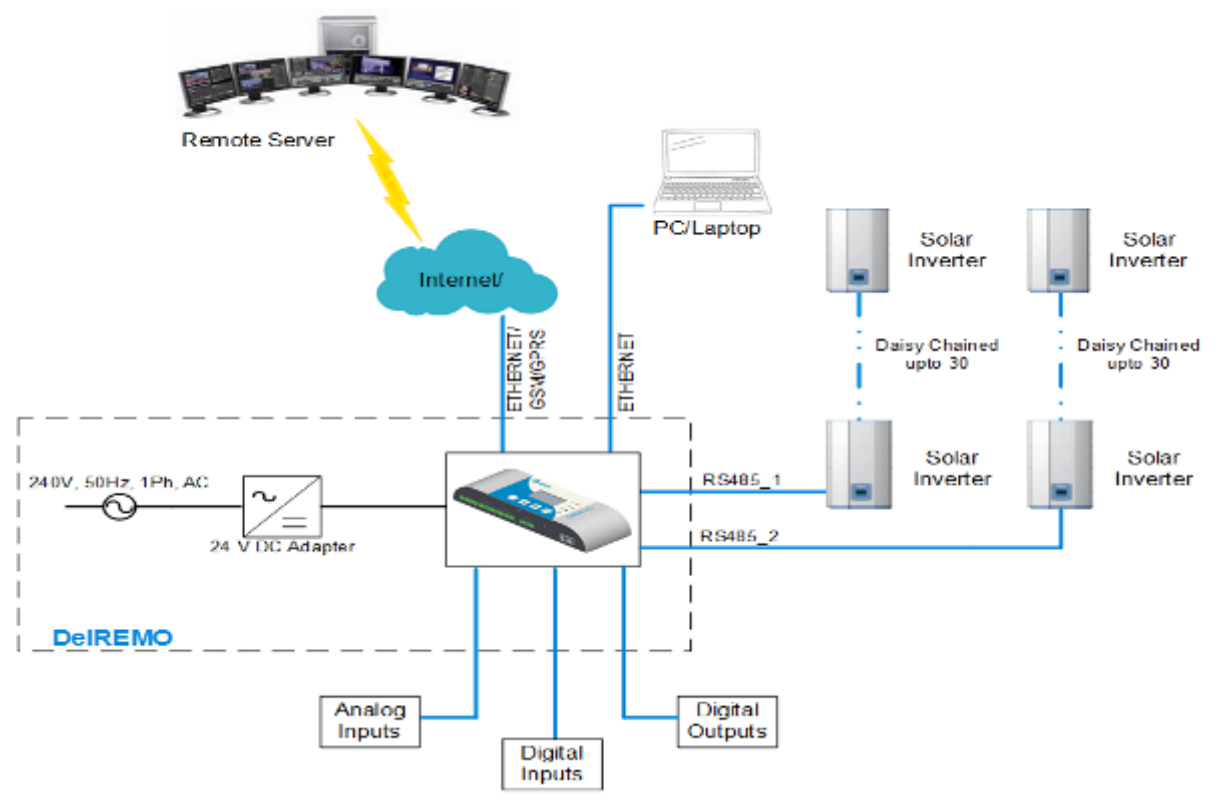

Fig 2.1 Architecture of DelREMO-V2.0 SYSTEM

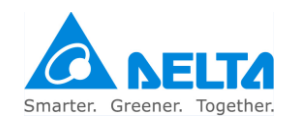

Line block diagram describes how various devices like inverter, energy meter, sensors will be connected to DelREMO-V2.0 to make it functional in efficient way.

## 2.2 Introduction to different sections

Before starting with installation and commission let's get introduced to the important sections of DelREMO-V2.0 SYSTEM, showing in fig 2.2. Introduction to different sections will facilitate the installation procedure.

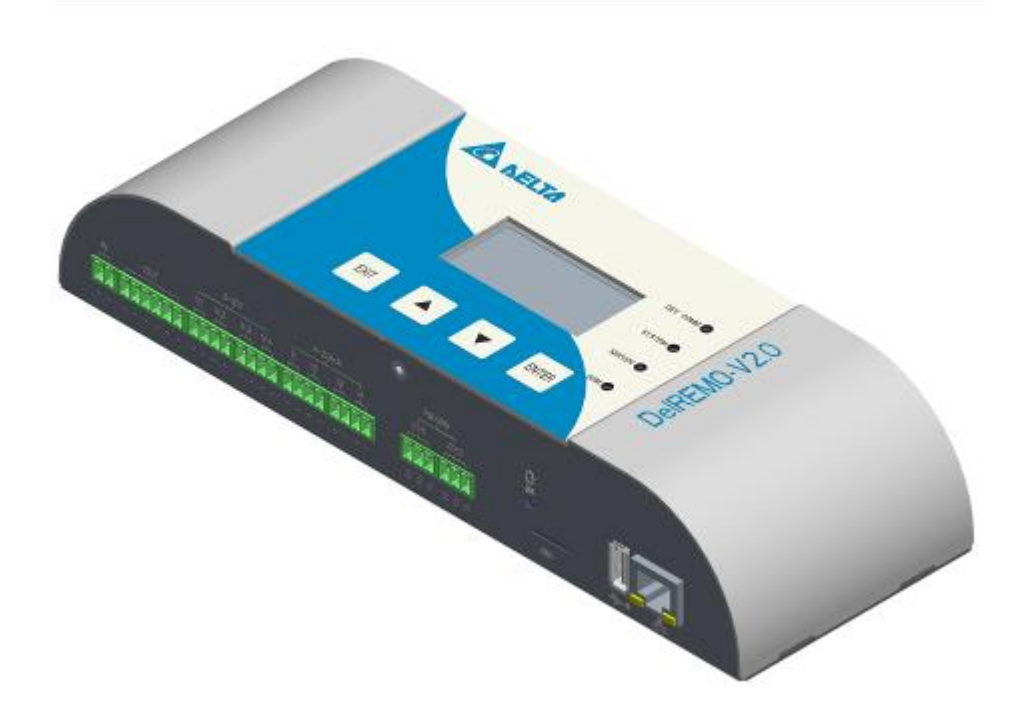

Fig 2.2 Isometric view of DelREMO-V2.0

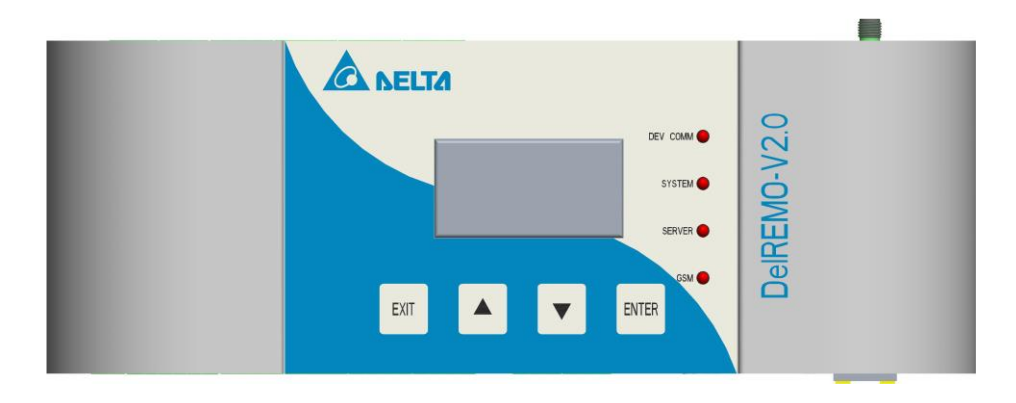

Fig 2.3 Front view of DelREMO-V2.0

\*\* Above image may differ from actual supplied system.

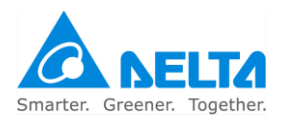

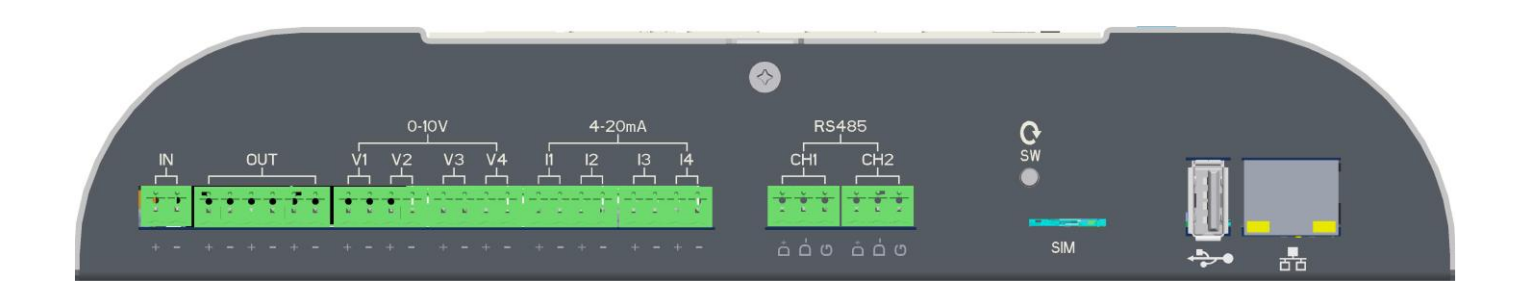

### Fig 2.4 Bottom view of DeIREMO-V2.0

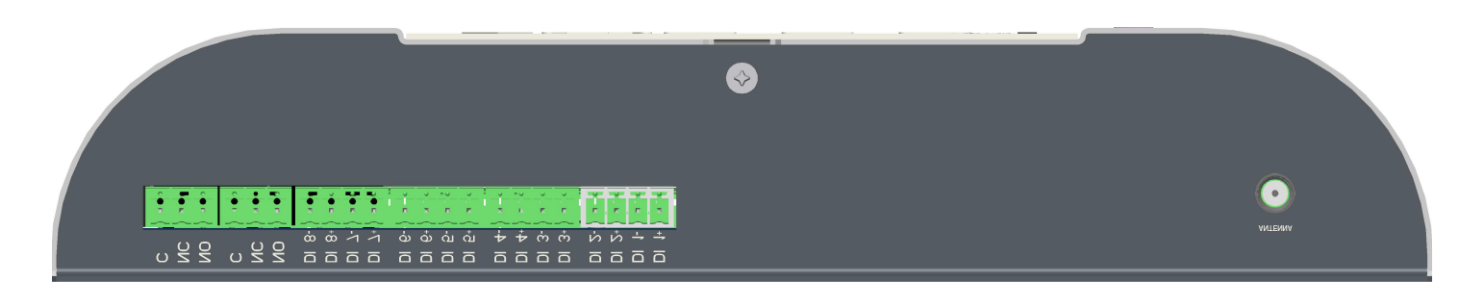

### Fig 2.5 Top view of DelREMO-V2.0

The DelREMO-V2.0 supports following features and interfaces:-

- 4 nos. of 0 to 10 VDC analog inputs for sensor integration like irradiance, pyranometer, temperature etc.
- 4 nos. of 4 to 20 mA DC analog inputs for sensor integration like, wind speed, humidity temperature etc.
- 8 nos. of potential free digital inputs for alarm input or inverter power management.
- 2 nos. of isolated RS485 communication ports maximum up to 62 devices.
- LCD interface for local configuration & data display.
- LED indication for device function & troubleshooting.
- USB host for FW up-gradation & data log download.
- Supports micro Dual SIM card (2G only).
- Isolated input Power supply.
- Increased data point support
- Send data to server using Ethernet, GSM/GPRS.
- XML configuration for faster customization
- Remote management through E management
- Built in RTC.
- Built in 32MB memory for local data storage & expandable up to 32GB by micor-sd card.

# 2.3 Technical Specifications

### Table 2.1 Input DC supply

| Input (DC Supply)        |                             |
|--------------------------|-----------------------------|
| Operating Range          | 18 ~ 24 VDC (24VDC nominal) |
| Ultimate capacity        | 20 Watt (Nominal)           |
| Short Circuit Protection | Yes                         |

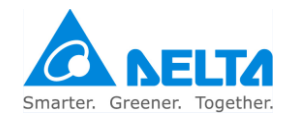

### Table 2.2 User interface

| User Interface   |                                                |  |
|------------------|------------------------------------------------|--|
| System Config.   | Using LAN & Keypad                             |  |
| Time and Date    | Real time date and Programmable                |  |
| Event log        | >200K                                          |  |
| Local Monitoring | Thru Ethernet Port (Embedded Web server) & LCD |  |

### Table 2.3 General specification

| General  |                       |
|----------|-----------------------|
| Op. Temp | 0°c to 60° c          |
| Humidity | 95% RH Non Condensing |

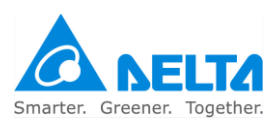

# 3 Installation procedure

Installation procedure explains the standard procedures to be followed during the installation of the DelREMO-V2.0 system. Read the safety instructions and warnings carefully and completely before initiating the installation procedure.

During the installation procedure ensure that the standard steps are followed strictly. Create a check list involving the various steps of installation and follow them carefully for the complete and successful installation of the DelREMO-V2.0 system.

Ignorance of the procedure could lead to incomplete or wrong installation. Unfinished or wrong installation may cause loss to life and equipment.

# 3.1 Steps involved in installation

Installation procedure of DELREMO SYSTEM involves the following standard steps. Make sure that these steps are checked and followed throughout the installation procedure.

- Tools Required
- Preliminary Inspection
- System Mounting
- System Handling
- AC Adapter Connection
- Sensor Integration
- Solar Inverter Integration

## Step 1: $\rightarrow$ Tools and equipment required for installation:

Following tools and equipments are required for the installation of the DELREMO SYSTEM. Use of these tools facilitate proper installation and prevent any accidents causing situation. Technician attempting the installation must be provided with these tools and equipment.

| Serial<br>no. | Required Tools                                     | Check |
|---------------|----------------------------------------------------|-------|
| 1             | Screw driver set.                                  |       |
| 2             | Lugs                                               |       |
| 3             | Insulated Philips head screw driver-blade size 1/4 |       |
| 4             | Insulated slotted screw driver- blade size 1/8     |       |
| 5             | Insulated side cutters                             |       |
| 6             | Insulating glovess                                 |       |
| 7             | Stripper, Cutter                                   |       |
| 8             | Wire crimper                                       |       |

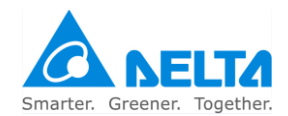

# Step 2:→ Preliminary system inspection

Before starting with the installation of the system thoroughly inspect the system for any physical damage during carriage. Contact the carrier company if any physical damage is noticed. Follow the check list to inspect the system.

| Serial<br>no. | Systems for inspection                                | Check |
|---------------|-------------------------------------------------------|-------|
| 1             | Check the unit for any physical damage to the system. |       |
| 2             | Check the internal components.                        |       |
| 3             | Check for any damage to the LCD.                      |       |

# Step 3:→ System Mounting

DelREMO-V2.0 is fully internally fitted and completely connected at the factory. System mounting and input/output connections along with necessary connections to various power sources and connections are made at the installation site. DelREMO-V2.0 is to be mounted on wall

- At first mark two holes on the wall where system has to be installed using the wall mount plate.
- Fix the wall mount plate to the wall as shown in image below.

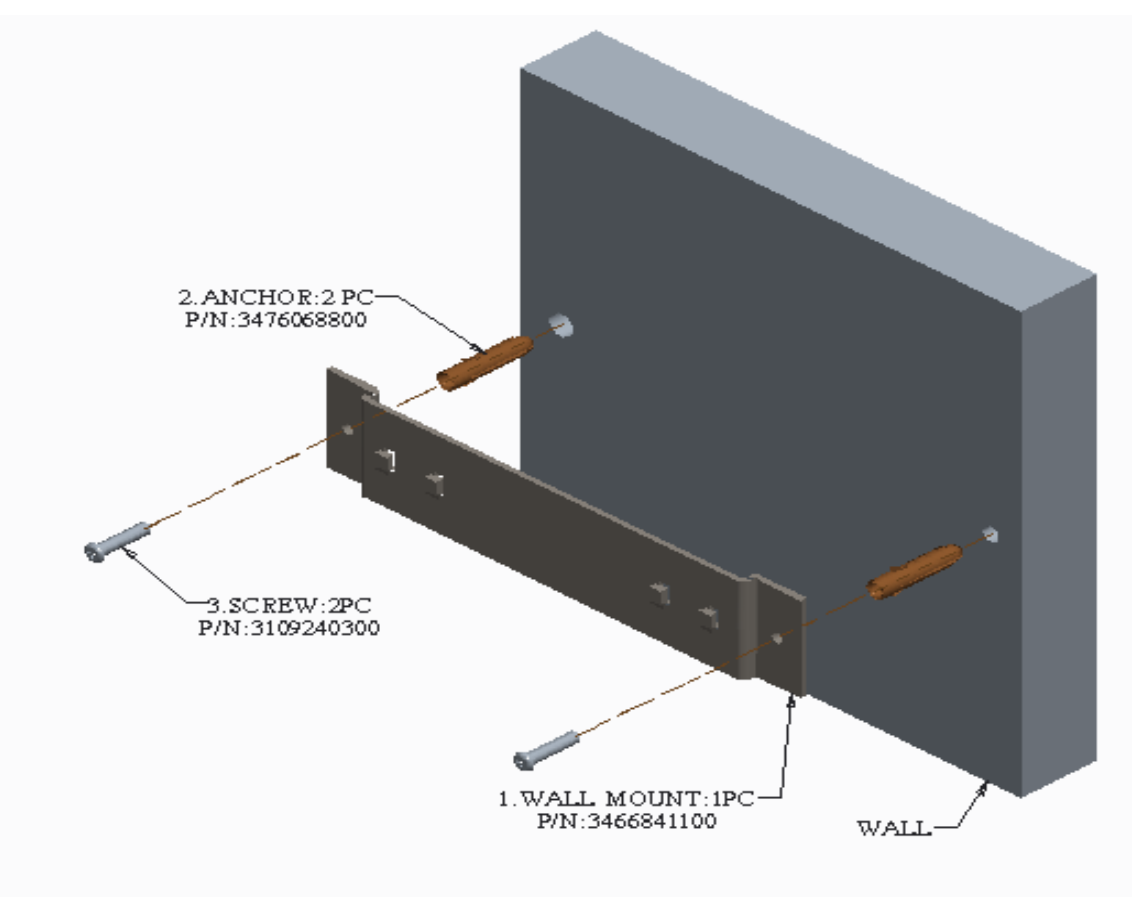

Fig 3.1 DelREMO-V2.0 Wall Mounting Plate

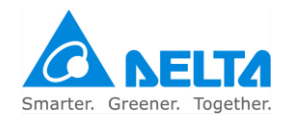

• Move the DelREMO-V2.0 downwards as shown below. Note that slot represented locks with hooks provided in wall.

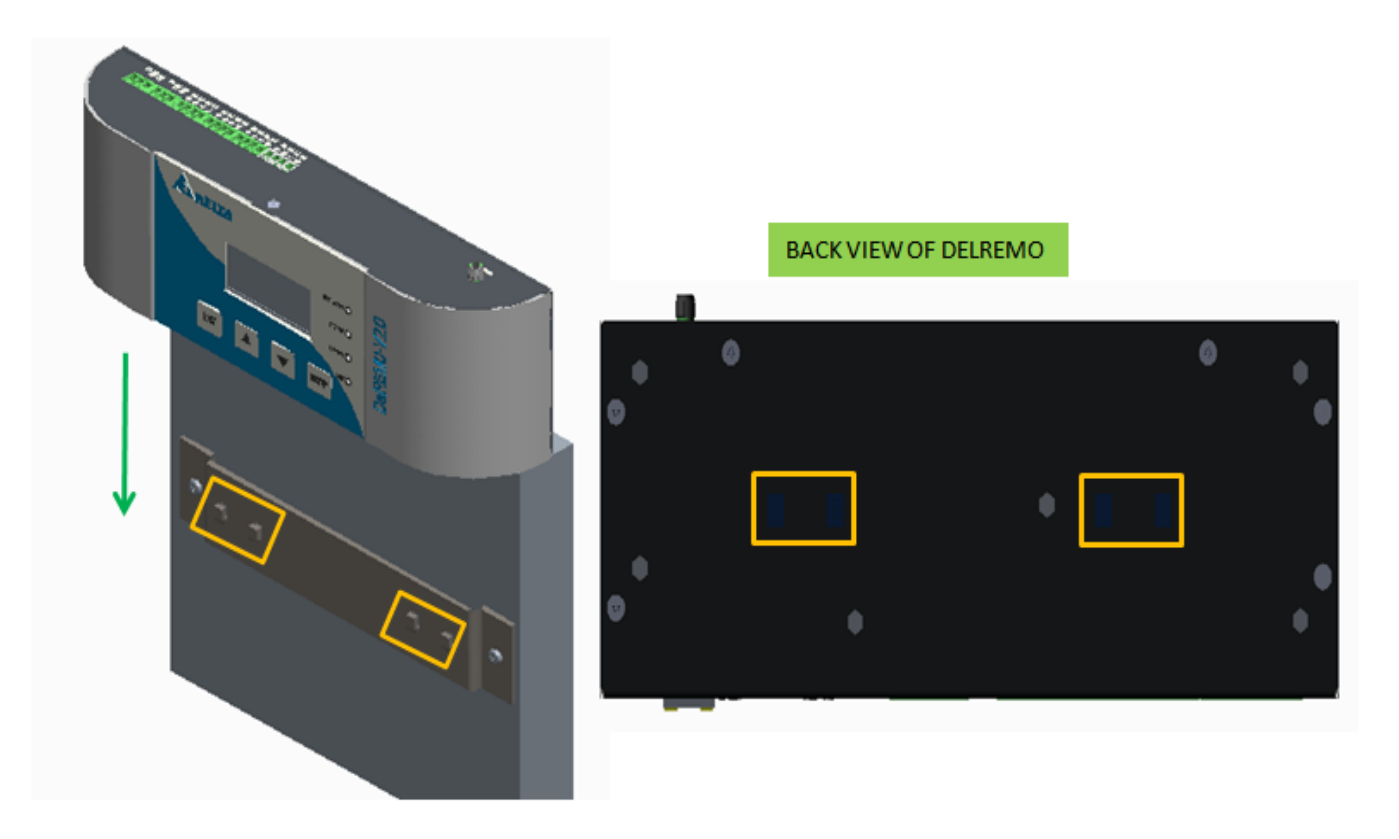

Fig 3.2 DeIREMO-V2.0 Wall Mounting Arrangement

# Step 4:→ System Handling

While opening and closing the top cover of DELREMO system, special attention is required towards LCD connector, as the top cover may damage LCD's harness while opening and closing.

# Step 5:→ Adapter connections

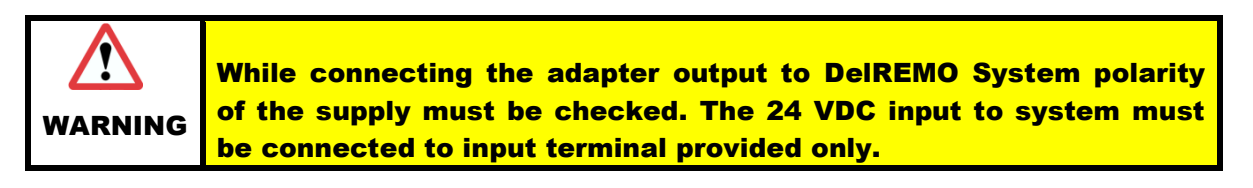

# Step 6:→ Solar Inverter Modular interconnection procedure

Modular interconnection procedure involves interconnection to various modules of the system on RS 485 daisy chain to make it functional.

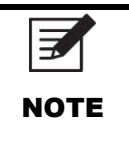

MAXIMUM 30 NUMBERS OF SOLAR INVERTER MODULES CAN BE CONNECTED OVER RS485 DAISY CHAIN OVER I PORT. USE PROVIDED RS485 TERMINAL BLOCK FOR CABLE TERMINATION AT DELREMO SYSTEM. THUS MAXIMUM 60 INVERTERS CAN BE CONNECTED OVER 2 RS485 PORTS.

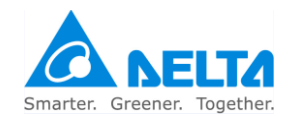

# 3.2 Basic interconnection steps

DelREMO-V2.0 involves the following basic interconnection steps. The following connection check list is done to avoid connection problems.

| Serial<br>no. | Steps for input connection                                                                                            | Check |
|---------------|----------------------------------------------------------------------------------------------------|-------|
| 1             | Connect all the sensors output to<br>DelREMO at their respective position &<br>provide power from system is required. |       |
| 2             | Connect inverters over RS485 port, ACEM.                                                                              |       |
| 3             | Connect Digital inputs if required.                                                                                   |       |
| 4             | Connect 24 VDC Adapter to the unit.                                                                                   |       |

|      | USE THE WIRING DIAGRAM, SUPPLIED WITH THE INSTALLATION |
|------|--------------------------------------------------------|
| NOTE | CORRECTLY.                                             |

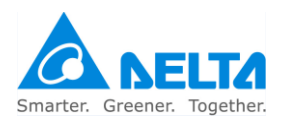

### System Commissioning 4

DelREMO-V2.0 commissioning consists of starting up procedure and calibration of the system.

### Steps involved in system commissioning 4.1

Following steps are involved in the commissioning procedure of the DelREMO-V2.0. Follow the stepwise procedure to avoid any mistakes in the commissioning procedure.

### 4.1.1 System start up precautions

DelREMO-V2.0 works with 24V DC voltage, extra care should be taken while operating the system. Read and follow precautions mentioned below carefully while starting up the commissioning of the system. Ignorance of the precautions can cause serious loss to life or equipment.

| Serial<br>no. | Steps for Startup precautions                                                                          | Check |
|---------------|----------------------------------------------------------------------------------------------------|-------|
| 1             | Check all wires again for any possible<br>loose or wrong connections prior to<br>commissioning.        |       |
| 2             | Check AC supply to adapter unit is switched to the "Off" position                                      |       |
| 3             | Check the frame ground is properly<br>connected to a permanent earth ground<br>connection              |       |
| 4             | Check all inverter modules are connecting in daisy chained array.                                      |       |
| 5             | Check SIM Card is inserted at SIM 1 slot<br>(If GSM/GPRS data mode to be used)                         |       |
| 6             | Check Antenna is connected to SMA<br>connector provided on body. (If<br>GSM/GPRS data mode to be used) |       |

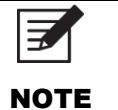

ENSURE ALL TOOLS ARE PROPERLY INSULATED BEFORE USING THEM.

## 4.1.2 Starting up procedure

Check all the wire connections for any damage or loose connections, before starting up procedure of DelREMO-V2.0. Follow the below step wise procedure strictly for startup procedure of DelREMO-V2.0. Step wise starting process will prevent probability of any mistake or missing any step.

| Serial | Starting up procedure | Check |
|--------|-----------------------|-------|
| no.    |                       |       |

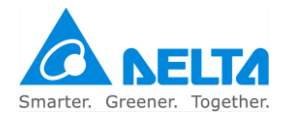

| 1 | Check input supply to adapter is switched ON.            |  |
|---|----------------------------------------------------------|--|
| 2 | Check for output 24VDC voltage at the output of adapter. |  |
| 3 | Check for LED operation of DelREMO-<br>V2.0              |  |

## 4.1.3 System Configuration

After DelREMO-V2.0 is powered ON, connect the DelREMO to Laptop/PC via Ethernet port provided at the bottom of unit using RJ45 cable. Following settings are to be done on Laptop/PC to access the DelREMO:

- I. Click on *Start TAB*, and then go to *Control Panel* TAB as Shown below.
- II. After Clicking on Control Panel, window will appear as shown, click on *Network and sharing Center*.

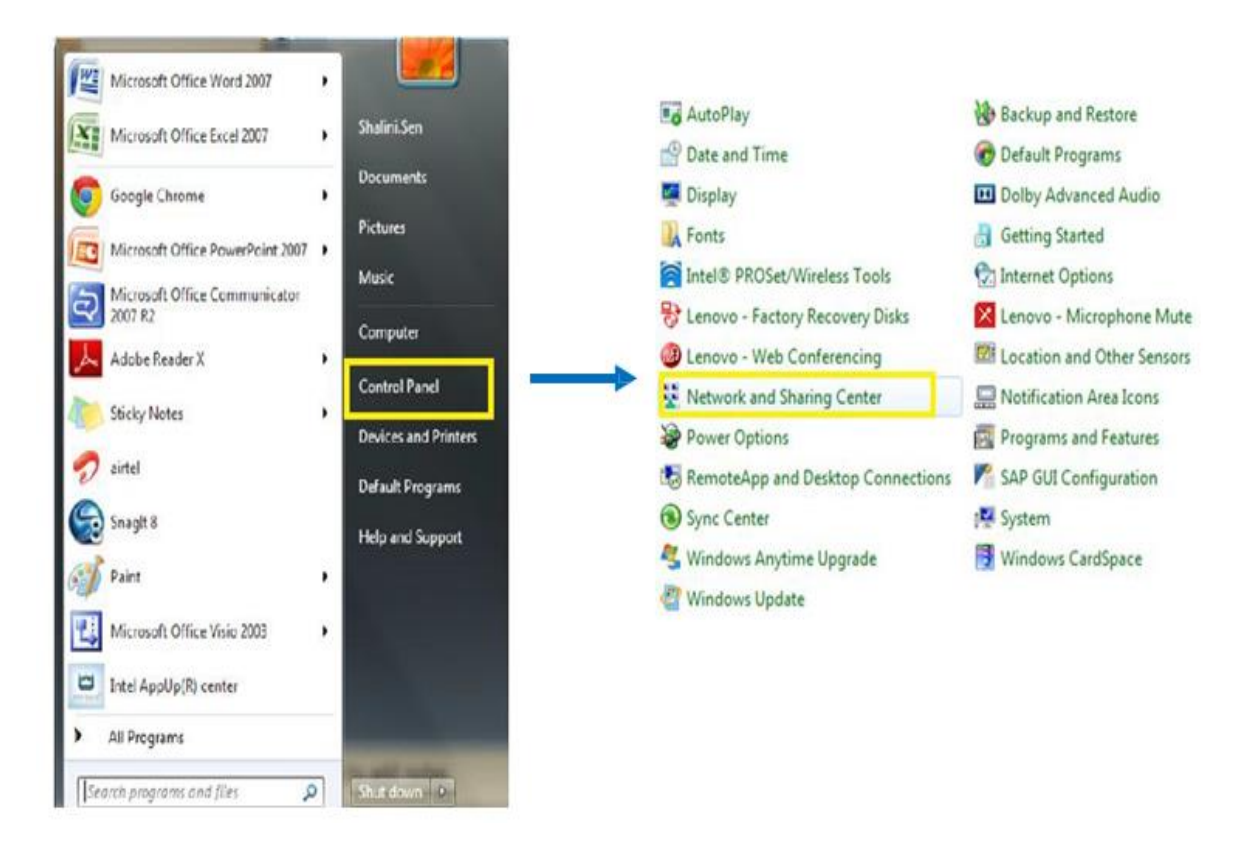

- III. After Clicking on Network and sharing Center, window will appear as shown, click on Change *adapter settings*.
- IV. After clicking on change adapter settings, the window will appear as shown; right click on the icon "*Local area connection*" as shown below.
- V. Now click on *properties* as highlighted.
- VI. After clicking Properties window will appear as shown, select Internet Protocol Version 4 (TCP/IPv4), then clicks on properties (highlighted in yellow).
- VII. After clicking on properties window will appear as below and select "*Use the following IP address*". Now do setting as provided in below snapshot, after doing setting click on *OK* Tab.

| IP Address  | : 192.168.100.1 |
|-------------|-----------------|
| Subnet Mask | : 255.255.255.0 |

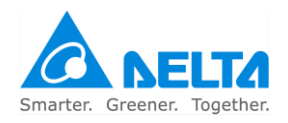

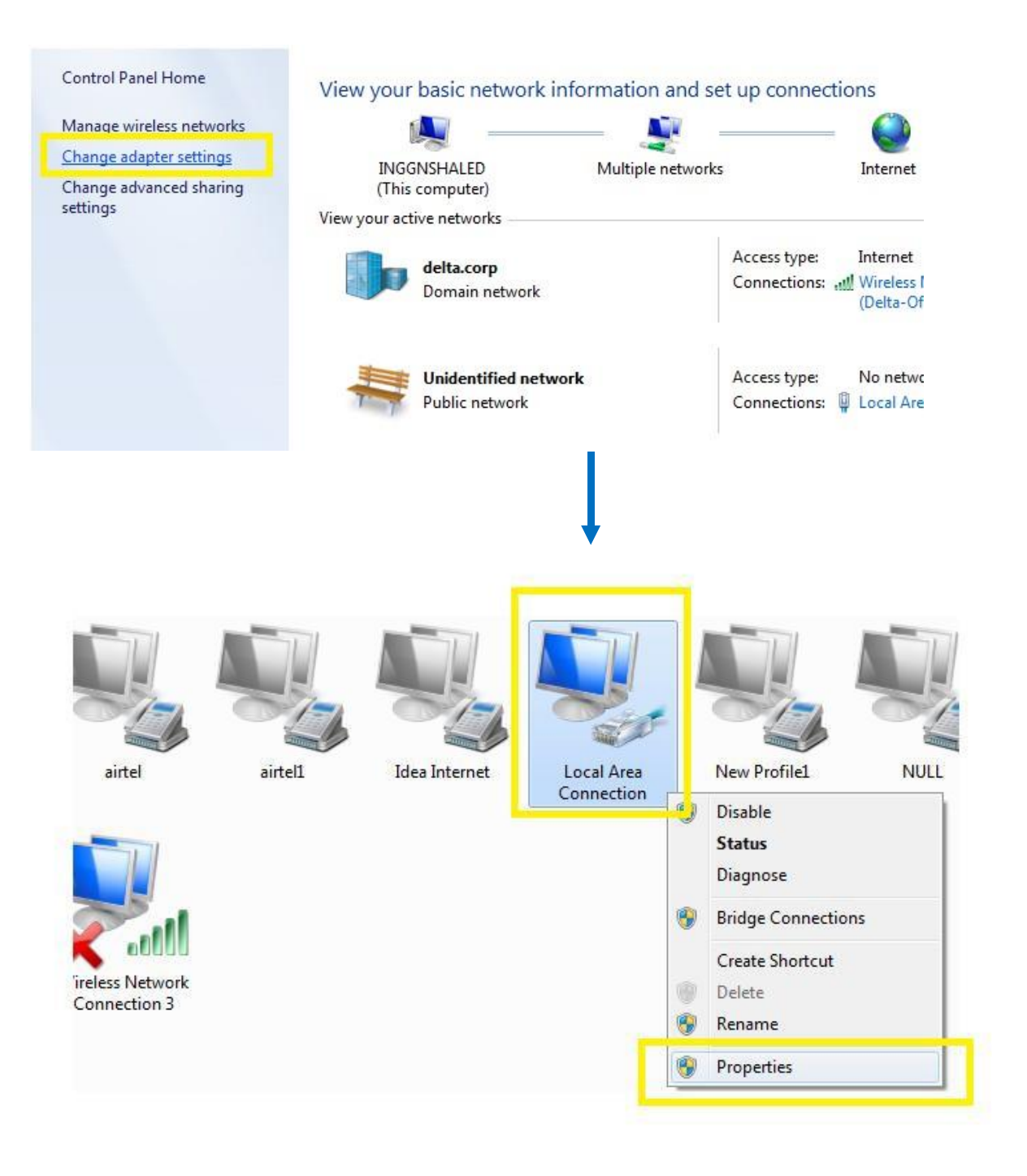

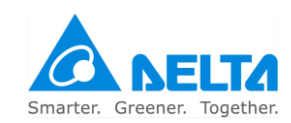

| etworking Sharing                                   | General                                                                                                |                                                                                     |
|-----------------------------------------------------|----------------------------------------------------------------------------------------------------|-------------------------------------------------------------------------------------|
| Connect using:                                      | You can get IP settings assigne<br>this capability. Otherwise, you<br>for the appropriate IP settings. | ed automatically if your network supports<br>need to ask your network administrator |
| Microsoft Virtual WiFi Miniport Adapter #2          |                                                                                                    |                                                                                     |
|                                                     | Obtain an IP address auto                                                                              | omatically                                                                          |
| Configure                                           | - Use the following IP addre                                                                           | ESS:                                                                                |
| This connection uses the following items:           | IP address:                                                                                            | 192.168.100.1                                                                       |
| Client for Microsoft Networks                       | Subnet mask:                                                                                           | 255 . 255 . 255 . 0                                                                 |
| Trend Micro NDIS 6.0 Filter Driver                  | Default gateway:                                                                                       |                                                                                     |
| QoS Packet Scheduler                                |                                                                                                    | 1 II                                                                                |
| File and Printer Sharing for Microsoft Networks     | Obtain Divs server addres                                                                              | s automatically                                                                     |
| Internet Protocol Version 6 (TCP/IPv6)              | O Use the following DNS ser                                                                            | ver addresses:                                                                      |
| Internet Protocol Version 4 (TCP/IPv4)              | Preferred DNS server:                                                                                  |                                                                                     |
| 🗹 📥 Link-Layer Topology Discovery Mapper I/O Driver | Alternate DNS server:                                                                                  |                                                                                     |
| Link-Layer Topology Discovery Responder             |                                                                                                    |                                                                                     |
|                                                     | Validate settings upon ex                                                                              | dt Advanced                                                                         |

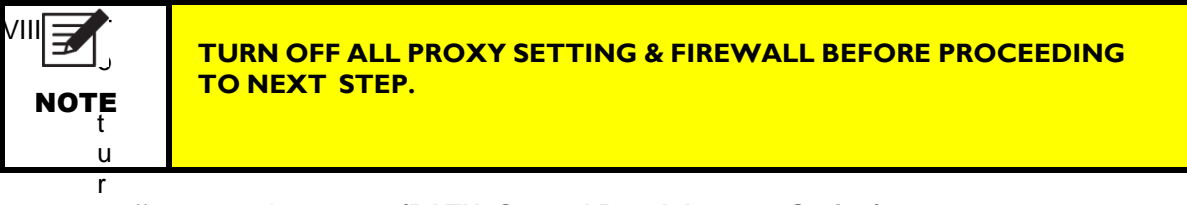

- n off proxy settings go to (PATH: Control Panel>Internet Option)
- IX. At Internet Properties TAB click on Connections, then click on LAN Settings TAB.
  - a. Un-tick Proxy server.
  - b. Click on OK. As shown in figure.

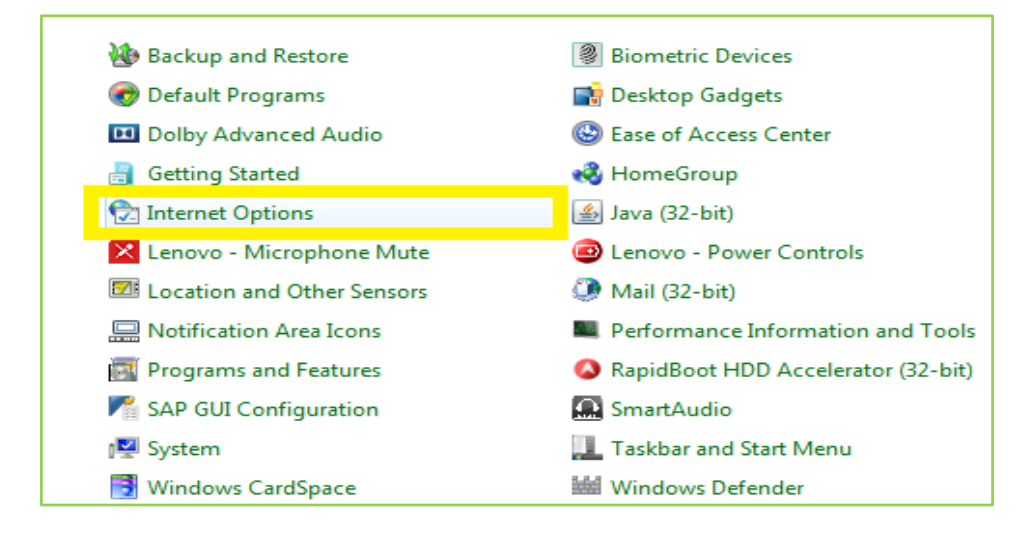

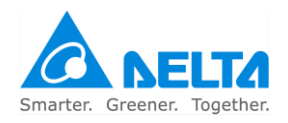

### Pushpak II Controller Web

| eneral Security Privacy Conten Connections                                | Programs Advanced |                                                                                  |
|---------------------------------------------------------------------------|-------------------|----------------------------------------------------------------------------------|
| To set up an Internet connection, dick Setup.                             | Setup             |                                                                                  |
| Dial-up and Virtual Private Network settings                              |                   | Cocal Area Network (LAN) Settings                                                |
| airtel                                                                    | Add               | Automatic configuration                                                          |
| Jidea Internet                                                            | Add VPN           | Automatic configuration may override manual settings. To ensure th               |
| New Profile1                                                              |                   | use of manual settings, disable automatic configuration.                         |
| WILL +                                                                    | Remove            | Automatically detect settings                                                    |
| Choose Settings if you need to configure a proxy server for a connection. | Settings          | Use automatic configuration script Address file://C:\Program Files (x86)\Kozaka\ |
| Dial whenever a network connection is not prese                           | nt                | Proxy server                                                                     |
| Always dial my default connection                                         | 99900)<br>14)     | Use a proxy server for your LAN (These settings will not apply to                |
| Current None                                                              | Set default       | dial-up or VPN connections).                                                     |
| Local Area Naturals (LAN) antifare                                        |                   | Address: Port: 80 Advanced                                                       |
| Local Area Network (LAN) settings                                         | [ I ANI cottings  | Bypass proxy server for local addresses                                          |
| Choose Settings above for dial-up settings.                               | LAN Secongs       |                                                                                  |
|                                                                           |                   | OK Cancel                                                                        |
|                                                                           |                   |                                                                                  |

- Х.
- Now open Google Chrome browser on your laptop. In Address Bar type the following IP address **192.168.100.30** and press Enter Key. XI.

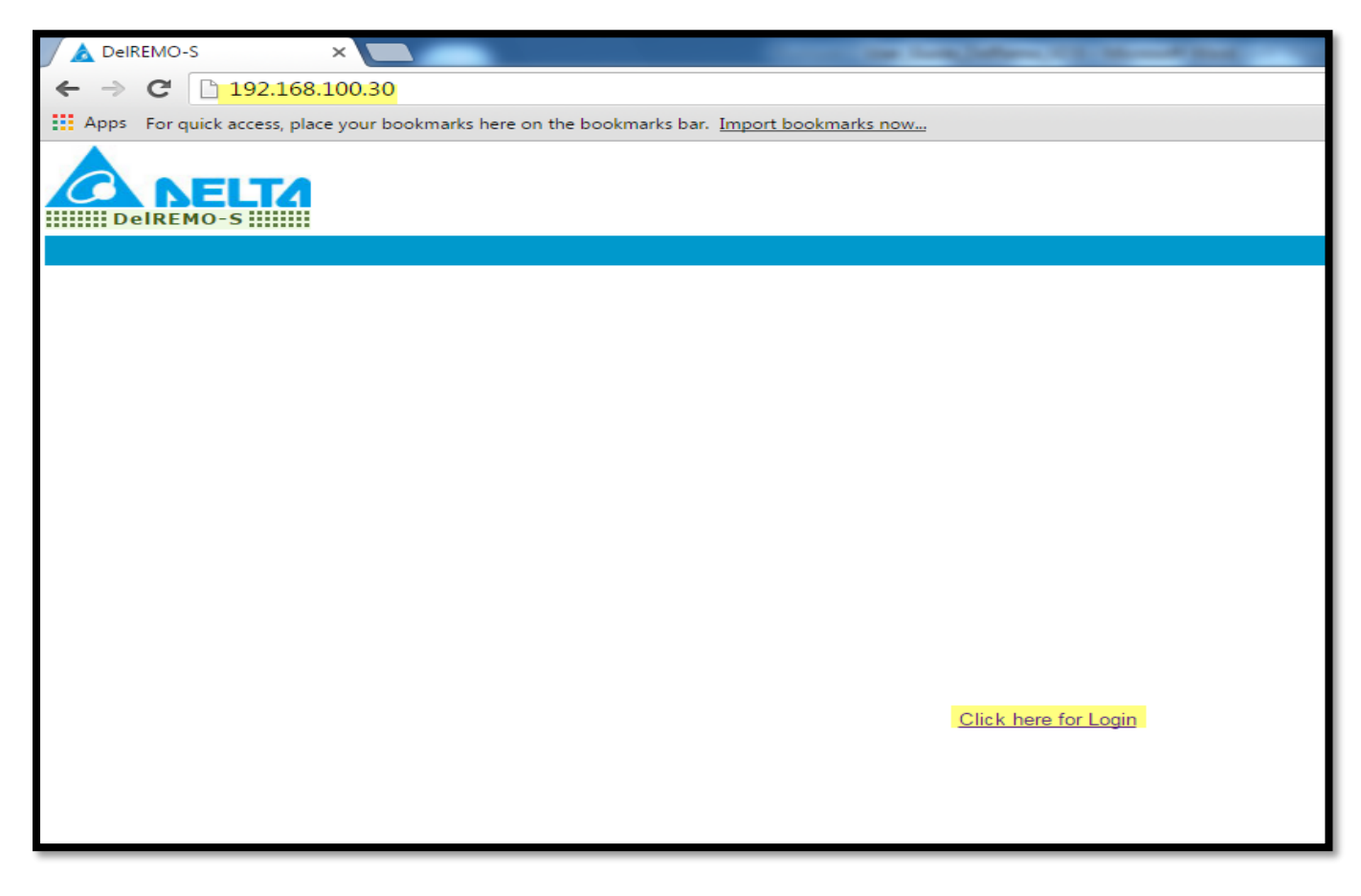

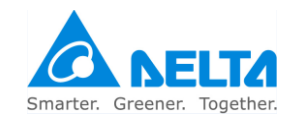

XII. After clicking on "Click here for Login" Tab, a pop up window will appear, enter user name and password as captioned below
 Fill User Name → admin to logged in.
 Password → delta

| U DelREMO-S                                                                                                    | ×                                                                                | _                                                                                     | Carlor of the Party of                                                                                                |   |  |
|----------------------------------------------------------------------------------------------------|----------------------------------------------------------------------------------|---------------------------------------------------------------------------------------|----------------------------------------------------------------------------------------------------|---|--|
| ← → X 🗋 192.168.1                                                                                                    | 00.30/protect/index.htm                                                          |                                                                                       |                                                                                                    |   |  |
| <ul> <li>← → X ☐ 192.168.1</li> <li>Home</li> <li>SiteStatus</li> <li>EMStatus</li> <li>InverterStatus</li> <li>+ Interface</li> <li>+ Configure</li> <li>+ Download</li> <li>+ Upload</li> </ul> | 00.30/protect/index.htm<br>your bookmarks here on the bookmarks bar. <u>Impo</u> | Authentication<br>http://192.168.100<br>Your connection to<br>User Name:<br>Password: | Required<br>0.30 requires a username and password,<br>to this site is not private.<br>admin<br>*****<br>Log In Cancel | × |  |
| Statistics     Device Information                                                                                                    |                                                                                  |                                                                                       |                                                                                                    |   |  |
|                                                                                                    |                                                                                  |                                                                                       |                                                                                                    | - |  |

XIII. After Log in, Window will appear as below

| 🖌 📐 DeIREMO-S                                              |                                                                | -Person 1                                              |
|------------------------------------------------------------|----------------------------------------------------------------|--------------------------------------------------------|
| ← → C 🗋 192.168.1                                          | 00.30/protect/index.htm                                        | ے<br>ا                                                 |
| Apps For quick access, place                               | your bookmarks here on the bookmarks bar. Import bookmarks now | 2 3                                                    |
|                                                            |                                                                | 1 Devices System Server GSM                            |
| Welcome, admin   Logout 7                                  |                                                                | 5 Site ID : BILNMSGSP2 Site Name : Pushpak Smart Tower |
| • Home <b>g</b>                                            | • Home                                                         | 6 🤨                                                    |
| • SiteStatus                                               |                                                                |                                                        |
| • EMStatus                                                 | System Information                                             |                                                        |
| InverterStatus     Haterface                               | Status : SYSTEM_OK                                             |                                                        |
| + Configure                                                |                                                                |                                                        |
| + Download                                                 |                                                                |                                                        |
| + Upload                                                   |                                                                | _                                                      |
| Device Information                                         |                                                                |                                                        |
|                                                            |                                                                |                                                        |
| Firmware: DelRemo_S_BASE_F<br>Hardware: PUSHPAK-II ID:A1 R | W V1.0080 Build Jun 2 2016 17:22:08 <b>8</b><br>EV:01          | Copyright © 2012 Delta Electronics                     |

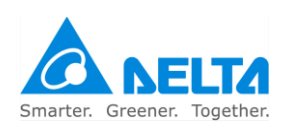

- 1. Signal Strength
- 2. LED indications
- 3. Reset Tab
- 4. Date & Time
- 5. Site ID, site Name

- 6. Help Tab
- 7. Logout Tab
- 8. Firmware Version
- 9. Menu tab

XIV. Upload firmware file by following

Path - Upload>Firmware>DelRemo.

- Click on Choose File Tab to select Firmware version, as shown.
- Choose the desired firmware file to be uploaded and then click on open tab as shown
- After selecting Firmware file click on upload tab as shown below

|                        |                                                                                                    |                                                                                                    | Welcome, admin   Logout                                                        | Ininad Firmware Delkemo-S                                         |                                                                |   |
|------------------------|----------------------------------------------------------------------------------------------------|----------------------------------------------------------------------------------------------------|--------------------------------------------------------------------------------|-------------------------------------------------------------------|----------------------------------------------------------------|---|
| oleomo admin L Logout  |                                                                                                    |                                                                                                    | SiteStatus                                                                     | Inload New Eirmware for DelRemo-S                                 |                                                                |   |
| eicome, admin   Logout |                                                                                                    |                                                                                                    | EMStatus     InverterStatus                                                    |                                                                   |                                                                |   |
| Home                   | <ul> <li>Upload → Firmware → DelRemo-S</li> </ul>                                                                                                    |                                                                                                    | + Interface                                                                    | Choose File No file chosen Upload                                 |                                                                |   |
| SiteStatus             |                                                                                                    |                                                                                                    | + Configure<br>+ Download                                                      | 📀 Open                                                            | X                                                              | ף |
| EMStatus               | Upload New Firmware for DelRemo-S                                                                                                    |                                                                                                    | - Upload<br>- Firmware                                                         | ♥ W PROJECTS > DelRemo > FW >                                     | ✓ <sup>4</sup> y Search FW                                     | 2 |
| InverterStatus         |                                                                                                    |                                                                                                    | DelRemo-S     Setup                                                            | Organize  New folder                                              | Date medified Tune                                             | 4 |
| + Interface            | Choose File No file chosen Upload                                                                                                    |                                                                                                    | + Database                                                                     | Favorites                                                         | 1/14/2016 3:59 PM File folder                                  |   |
| + Configure            |                                                                                                    |                                                                                                    | Statistics     Device Information                                              | Downloads     DelRemo     Secent Places     DelRemo FW V 1.01.hex | 1/14/2016 12:15 PM WinRAR archive<br>2/2/2015 4:27 PM HEX File | е |
| + Download             |                                                                                                    |                                                                                                    |                                                                                | pspk_firm_basic_1_0_1.hex                                         | 8/7/2014 6:02 PM HEX File                                      |   |
|                        |                                                                                                    |                                                                                                    |                                                                                | Documents                                                         | 1/14/2010 5/30 PWI TIEXTILE                                    | 1 |
|                        |                                                                                                    |                                                                                                    |                                                                                | Indusic     Elements                                              |                                                                |   |
| - Firmware             |                                                                                                    |                                                                                                    |                                                                                | Videos 🔤                                                          |                                                                |   |
| DelRemo-S              |                                                                                                    |                                                                                                    |                                                                                | I Computer                                                        |                                                                |   |
| + Setup                |                                                                                                    |                                                                                                    |                                                                                | My Web Sites on                                                   |                                                                |   |
| + Database             |                                                                                                    |                                                                                                    |                                                                                |                                                                   |                                                                | 1 |
| Statistics             |                                                                                                    |                                                                                                    |                                                                                | The figure. Pspk_htm_deltend_viis.nex                             | Open Cancel                                                    |   |
| Device Information     |                                                                                                    |                                                                                                    |                                                                                |                                                                   |                                                                | J |
|                        | A DelREMO-S     Apps For quick access, place your b     C     DelREMO-S     Apps For quick access, place your b     DelREMO-S     U     OelREMO-S     U     OelREMO-S     U     OelREMO-S     U     OelREMO-S     U     OelREMO-S     U | /protect/index.<br>pokmarks here on the<br>pload → Firmware<br><b>Jpload New Firm</b><br>Choose File Ps | .htm<br>he bookmarks bar.<br>a → DelRemo-S<br>nware for DelRe<br>spk_firmo_V11 | emo-S<br>3.hex Upload                                             |                                                                |   |
|                        | Upload     Upload     Firmware         DelRemo-S         Setup         Database     Statistics     Device Information                                                                                                    |                                                                                                    |                                                                                |                                                                   |                                                                |   |

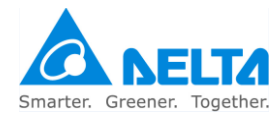

XV. After successful transfer of Firmware a message will appear as shown below.

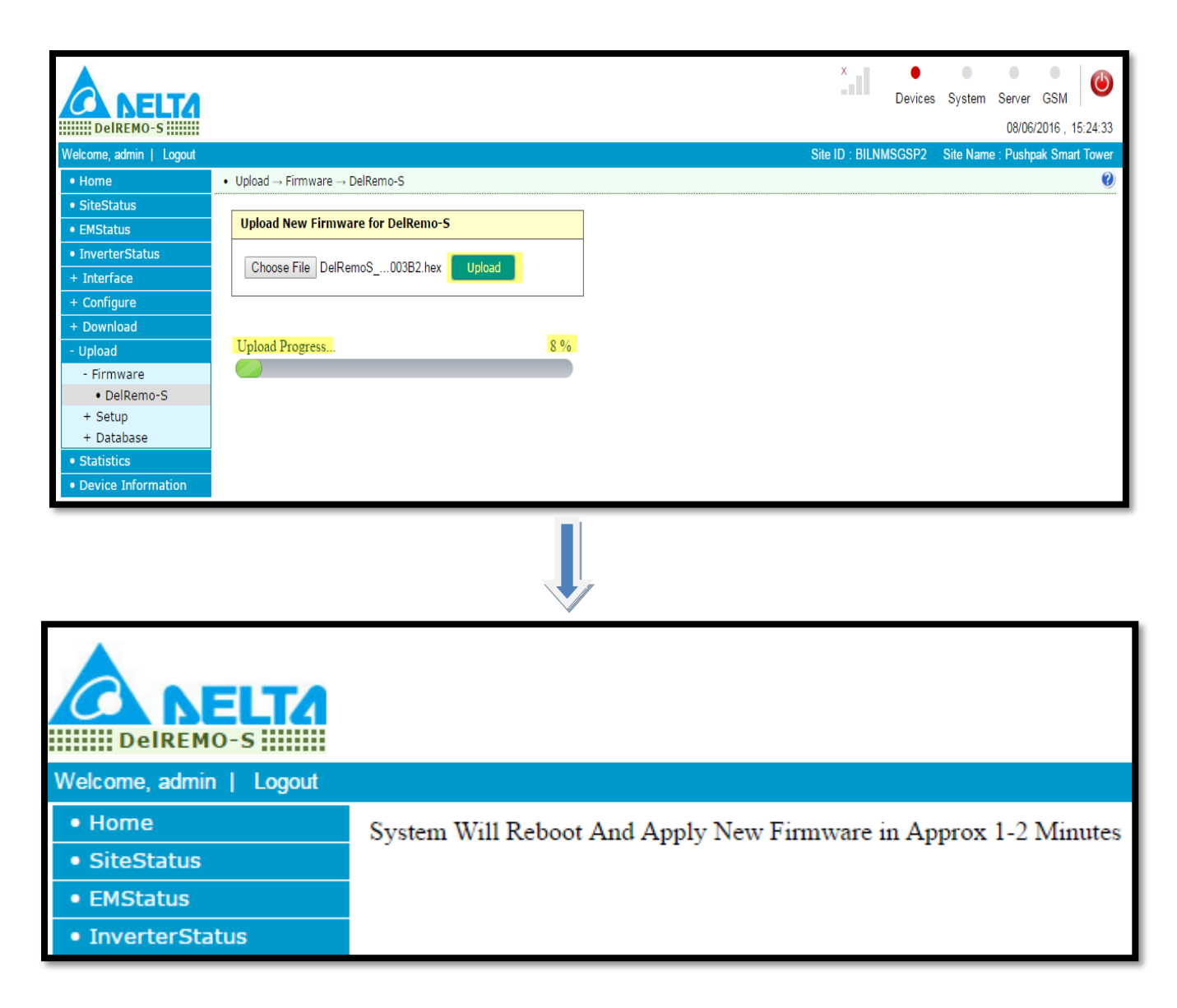

### XVI. To Set/Verify Modem Setting go to

Interface>Modem and do settings as mentioned below. User can Enable/Disable desired SIM.

| SIM 1 Status | ENABLE  |
|--------------|---------|
| SIM 2 Status | DISABLE |

APN: Manual

| Internet        | IDEA SIM         |
|-----------------|------------------|
| airtelgprs.com  | AIRTEL SIM       |
| www             | VODAFONE SIM     |
| InfrateInoc.com | AIRTEL (BIL) SIM |

Then click on Apply Tab.

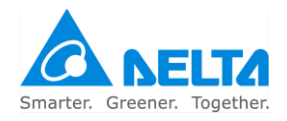

| DelREMO-S                         |                                 | Devices System Server GSM                            |
|-----------------------------------|---------------------------------|------------------------------------------------------|
| Welcome, admin   Logout           |                                 | Site ID : BILNMSGSP2 Site Name : Pushpak Smart Tower |
| • Home                            | • Interface $\rightarrow$ Modem | 0                                                    |
| SiteStatus                        |                                 |                                                      |
| EMStatus                          | Modem Information               | Assign APN                                           |
| InverterStatus                    | Make : Quectel_Ltd              | Auto                                                 |
| - Interface                       | Software Version : M95EBR01A03  | Manual                                               |
| • Modem                           |                                 | CTM1 ADN +                                           |
| + Configure                       |                                 | internet                                             |
| + Download                        | SIM 1 Status                    | Internet                                             |
| + Upload                          | lise Enabled T                  | SIM2 APN :                                           |
| Statistics     Device Information | Enabled                         | internet                                             |
| Device Information                | Operator :                      | Apply                                                |
|                                   | Signal Strength(0-32) : 00      |                                                      |
| SIM Setting                       | GSM Service : deactive          |                                                      |
|                                   | GPRS Service : deactive         | APN Setting                                          |
|                                   | SIM 2 Status                    |                                                      |
|                                   | Use : Enabled V                 |                                                      |
|                                   | Operator :                      |                                                      |
|                                   | Signal Strength(0-32) : 00      |                                                      |
|                                   | GSM Service desctive            |                                                      |
|                                   | GDPS Service : deactive         |                                                      |
|                                   | GPRS Service . ueactive         |                                                      |
|                                   | Apply                           |                                                      |

XVII. Follow below path to enter Site Configuration

NOTE

- **Configure**>**Site** and populate Site ID, Site Name along with address associated.
- Provide the count of inverter available at site which is going to be monitored at Inverter Settings.
- Do select energy meters Model if available at site otherwise keep this setting as **"Disable"**. Also put no. of energy meters available at site.

| DelREMO-S               |                                                 |
|-------------------------|-------------------------------------------------|
| Welcome, admin   Logout |                                                 |
| • Home                  | • Configuration $\rightarrow$ Site              |
| SiteStatus              |                                                 |
| • EMStatus              | Site Configuration Site Details                 |
| • InverterStatus        | Site ID · Site Name · Address ·                 |
| - Interface             |                                                 |
| • Modem                 | DELREMO_DF DelRemo PV Monitoring Address Line 1 |
| - Configure             |                                                 |
| • Site                  |                                                 |
| Sensors                 | Inverters Settings                              |
| Power Ctrl              | No. of Inverters to                             |
| Noc                     | Inverter Count be monitored                     |
| Ports     Autolladate   | 20 De montored                                  |
| Autoopuate     Clock    |                                                 |
| + Download              | Energy Meter Setting                            |
| + Upload                |                                                 |
| Statistics              | Energy Meter ELite 440 🔻 Energy Meter Count 1   |
| Device Information      |                                                 |
|                         | Submit                                          |

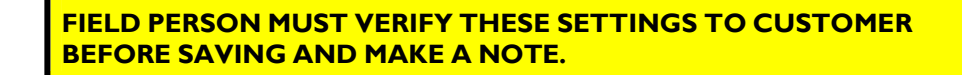

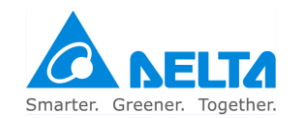

- XVIII. Follow below path to enter Server configuration page and populate below setting *Configure*>NOC
  - > **IP/Domain Name** : DelREMO.emonitoring.co.in
  - > **Port** : 4015
  - Interface : Ethernet (Primary Server), GPRS (Backup Server)
     SMS No. : +918750069315
  - SMS No. : +918/50009
     Periodicity : 5
  - Periodicity : 5
     Server IP : 172.2
  - **Server IP** : 172.24.2.18
  - > Server UDP Port : 1026

Tap on submit to save the setting post configuration.

| DelREMO-S               |                                                                                                    | ×             |
|-------------------------|----------------------------------------------------------------------------------------------------|---------------|
| Welcome, admin   Logout |                                                                                                    | Site ID : BIL |
| • Home                  | • Configuration $\rightarrow$ NOC                                                                                                    |               |
| SiteStatus              |                                                                                                    |               |
| • EMStatus              | Data Post Configuration                                                                                                    |               |
| InverterStatus          | Primary                                                                                                    |               |
| + Interface             | Server                                                                                                    |               |
| - Configure             | IP/Domain delremo.emonitoring.c Port 4015 Interface Ethernet V Status Enabled                                                                                                    | •             |
| • Site                  |                                                                                                    |               |
| Sensors                 | Backup Server                                                                                                    |               |
| Power Ctrl              | IP/Domain delremo emonitoring c Port 4015 Interface GPRS Status Enabled                                                                                                    | <b>T</b>      |
| • Noc                   | Name Additional Andrew Andrew | <u> </u>      |
| Ports                   | SMC                                                                                                    |               |
| AutoUpdate              | SMS                                                                                                    |               |
| Clock                   | Phone No. +918/50069315                                                                                                    |               |
| + Download              |                                                                                                    |               |
| + Upload                | Noc Communication                                                                                                    |               |
| Statistics              |                                                                                                    |               |
| Device Information      | Perodicity                                                                                                    |               |
|                         | 5 (min)                                                                                                    |               |
|                         | Heart Beat Configuration                                                                                                    |               |
|                         | Server IP 172.24.2.18 Server UDP Port 1026                                                                                                    |               |
|                         | Network Interface Ethernet   Periodicity  30                                                                                                    |               |
|                         | Submit                                                                                                    |               |

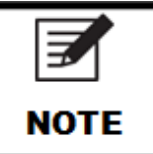

ABOVE MENTIONED DETAILS ARE FOR DELTA NOC ONLY. THE DETAILS MAY VARY ACCORDING TO CUSTOMER, FILL IN CORRECT CUSTOMER DETAILS BEFORE SAVING.

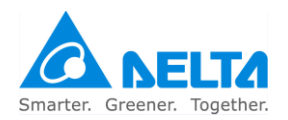

XIX. Follow below Path to enter DelREMO Ethernet configuration setting. *Configure> Ethernet* and submit thereafter to save the setting.

| Welcome, admin   Logout                                                                          |                                                                                                    |
|--------------------------------------------------------------------------------------------------|----------------------------------------------------------------------------------------------------|
| • Home                                                                                           | Configuration $\rightarrow$ Communication Port Settings                                                                                                    |
| SiteStatus     EMStatus                                                                          | Ethernet Settings                                                                                                    |
| InverterStatus     Interface     Configure     Site     Sensors     Power Ctrl     Noc     Ports | IP Address :       192.168.100.30         Subnet Mask :       255.255.255.0         Default Gateway :       192.168.100.1         Primary DNS Server :       4.2.2.2         Secondary DNS Server :       8.8.8         DHCP       Disable ▼ |
| AutoUpdate     Clock     Download     Upload                                                     | Com Port Settings       Orion Port(Bps)                                                                                                    |
| Statistics     Device Information                                                                | Rs485 Front Port(Bps) 9600 ▼<br>Rs485 Back Port(Bps) 9600 ▼                                                                                                    |
|                                                                                                  | Submit                                                                                                    |

XX. Follow Below path to enter "Auto Update setting".

### Configuration> Auto update Settings

Do setting as prescribed in below snap.

| Welcome, admin   Logout |                                  |                     |       |
|-------------------------|----------------------------------|---------------------|-------|
| • Home                  | • Configuration $\rightarrow$ Au | uto Update Settings |       |
| • SiteStatus            |                                  |                     | <br>1 |
| • EMStatus              | Auto Update Set                  | ttings              |       |
| • InverterStatus        | ΟΤΑ                              | Disable ▼           |       |
| + Interface             | Host IP Address :                | 61 16 232 228       |       |
| - Configure             | Host Ports                       | 4001                |       |
| • Site                  | Host Port:                       | 4001                |       |
| Sensors                 | Url                              | checkver.htm        |       |
| Power Ctrl              | Period(Minutes)                  | 20                  |       |
| • Noc                   | L                                |                     | <br>] |
| Ports     AutoUndate    |                                  | Submit              |       |
| Clock                   |                                  |                     |       |
| + Download              |                                  |                     |       |
| + Lipload               |                                  |                     |       |
| Statistics              |                                  |                     |       |
| Device Information      |                                  |                     |       |

XXI. Use below path to reach clock configuration setting.

### Configure>Clock

There are 3 methods to set clock for DelREMO device

- 1) SNTP: Customer can use this method if wants to synchronize DelREMO on their NTP server.
- 2) NITZ: Network Identity and Time zone is a mechanism often used to update system clock automatically using GSM network.
- 3) Set to PC clock: One can set DelREMO clock with his system clock after being set synchronization type as disable as emphasize below

| DelREMO-S               |                           |             |      |                                    | ×       |
|-------------------------|---------------------------|-------------|------|------------------------------------|---------|
| Welcome, admin   Logout |                           |             |      |                                    | Site ID |
| • Home •                | $Configuration \to Clock$ |             |      |                                    |         |
| • SiteStatus            |                           |             |      |                                    |         |
| • EMStatus              | Date                      |             |      | Time                               |         |
| • InverterStatus        | Data                      | Month       | Voor | Hr Min Soc                         |         |
| + Interface             |                           | Homen       | ,    |                                    |         |
| - Configure             |                           |             |      | 12 : 37 : 15                       |         |
| • Site                  |                           |             |      |                                    |         |
| Sensors                 | Get PC clock              |             |      | Set clock manually Set to PC clock |         |
| Power Ctrl              |                           |             |      |                                    |         |
| • Noc                   | Network Time Sync         | bronization |      |                                    |         |
| Ports     AutoUndate    | Network Time Sync         | monization  |      |                                    |         |
| Clock                   |                           |             |      |                                    |         |
| + Dowpload              | Synchronization Type      | e           |      |                                    |         |
| + Upload                | Disabled                  | SNTP        | NITZ |                                    |         |
| Statistics              | ۲                         | $\bigcirc$  | 0    |                                    |         |
| Device Information      |                           |             |      |                                    |         |
| · Device mormation      |                           | Apply       |      |                                    |         |
|                         |                           |             |      |                                    |         |

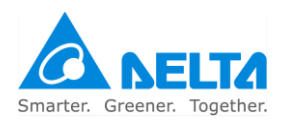

XXII. Set Master Mobile No. Following below path Upload>Database>Master Mobile No.

Set Master Mobile No. as:-

- user1:- +919540524222
- ➤ user2:- +918527000445
- ➢ user3:- +91XXXXXXXXXX
- user4:- +91XXXXXXXXXXXXX
- > user5:- +91XXXXXXXXXX

From user3 to user5, mobile no. of Site Technician, CI, ZOM etc. can be configured as per customer requirement.

After Filling all detail click on Upload TAB.

| DelREMO-S                            |                             |                                        |               |     |  |  |
|--------------------------------------|-----------------------------|----------------------------------------|---------------|-----|--|--|
| Welcome, admin   Logout              |                             |                                        |               |     |  |  |
| • Home                               | • Upload $\rightarrow$ Date | tabase $\rightarrow$ Master Mobile No. |               |     |  |  |
| • SiteStatus                         |                             |                                        |               |     |  |  |
| • EMStatus                           | Upload Dat                  | tabase for Mobile No.                  |               |     |  |  |
| • InverterStatus                     | S. No.                      | Name                                   | Mobile No.    |     |  |  |
| + Interface                          |                             |                                        |               | 1.1 |  |  |
| + Configure                          | 1 us                        | ser1                                   | +919540524222 |     |  |  |
| + Download                           | 2 us                        | ser2                                   | +918750069315 |     |  |  |
| - Upload                             | 3 us                        | ser3                                   |               |     |  |  |
| + Firmware<br>+ Setup                | 4 us                        | ser4                                   |               |     |  |  |
| - Database                           | 5 us                        | er5                                    | -             |     |  |  |
| • APN                                |                             |                                        | Jpload        |     |  |  |
| <ul> <li>Master Mobile No</li> </ul> |                             |                                        |               |     |  |  |
| <ul> <li>Setting</li> </ul>          |                             |                                        |               |     |  |  |

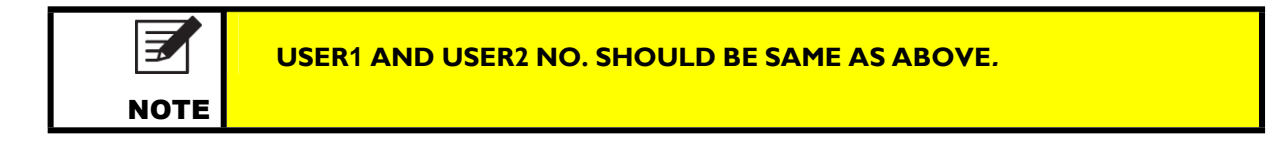

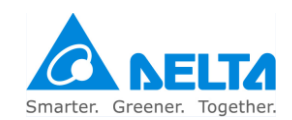

### XXIII. Follow below path to enter sensor configuration setting Configure>Sensor

There are 4 attributes being used to manipulate sensor values as per customer requirement and these are as follows:

Name: This is used name sensor depends upon their type and the nature of reading it provided.

**Type**: This field enables/disabled the effect of offset and multiplier into the original value supplied by sensor.

"None" should be set under type if sensor customization does not required however if want so then turn type into "custom" mode to activate offset and multiplier to get appropriate value at the output.

**Offset/Multiplier**: These are the two elements being used to calibrate sensor reading, can be varied according to sensor deployed.

| DelREMO-S                                     |                                       |      |               |      |        |   |        |      | ×               | Devices S | •<br>System | Server     09/06/2 | •<br>GSM<br>2016 , * | 10:37  |
|-----------------------------------------------|---------------------------------------|------|---------------|------|--------|---|--------|------|-----------------|-----------|-------------|--------------------|----------------------|--------|
| Welcome, admin   Logout                       |                                       |      |               |      |        |   |        | S    | ite ID : BILNMS | GSP2 S    | ite Name    | : Pushpa           | ak Sma               | art To |
| • Home                                        | - Configuration $\rightarrow$ Sensors |      |               |      |        |   |        |      |                 |           |             |                    |                      |        |
| SiteStatus                                    |                                       |      |               |      |        |   |        |      |                 |           |             |                    |                      |        |
| • EMStatus                                    | Sensors Configuration                 |      |               |      |        |   |        |      |                 |           |             |                    |                      |        |
| InverterStatus                                | Eancort (0, 10V)                      | Name | A14 0 (-H)    | Tupo | NONE   | - | Offeet | 0    |                 | Multipla  | 12000       | -                  |                      |        |
| + Interface                                   | Sensori (0-10V)                       | Name | All (Voltage) | туре | NONE   | • | Unset  | U    |                 | Multiple  | 12000       |                    |                      |        |
| - Configure                                   | Sensor2 (0-10V)                       | Name | AI2 (Voltage) | Туре | CUSTOM | ۲ | Offset | -20  |                 | Multiple  | 1000        |                    |                      |        |
| <ul><li>Site</li><li>Sensors</li></ul>        | Sensor3 (0-10V)                       | Name | AI3 (Voltage) | Туре | CUSTOM | ۲ | Offset | 0    |                 | Multiple  | 20000       |                    |                      |        |
| <ul> <li>Power Ctrl</li> <li>Noc</li> </ul>   | Sensor4 (0-10V)                       | Name | AI4 (Voltage) | Туре | NONE   | T | Offset | -20  |                 | Multiple  | 900         |                    |                      |        |
| <ul> <li>Ports</li> <li>AutoUpdate</li> </ul> | Sensor5 (4-20mA)                      | Name | AI5 (Current) | Туре | NONE   | T | Offset | -15  |                 | Multiple  | 375         |                    |                      |        |
| Clock     Download                            | Sensor6 (4-20mA)                      | Name | AI6 (Current) | Туре | NONE   | Ţ | Offset | -300 |                 | Multiple  | 2500        |                    |                      |        |
| + Upload                                      | Sensor7 (4-20mA)                      | Name | AI7 (Current) | Туре | NONE   | T | Offset | -88  |                 | Multiple  | 1186        |                    |                      |        |
| Statistics     Device Information             | Sensor8 (4-20mA)                      | Name | AI8 (Current) | Туре | NONE   | T | Offset | -25  |                 | Multiple  | 625         |                    |                      |        |
|                                               |                                       |      | Submit        |      |        |   |        |      |                 | Submit    |             |                    |                      |        |

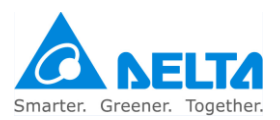

XXIV. Power generation can be regulated at any point of time in steps depending upon the load requirement. On getting input from string Box, it reduces the potency of Inverter to generate power in steps (Can be customized) whenever it found the generated power is exceeding the power required at load to avoid unwanted power loss.

This feature is optional to any requirement but can be instrumental to improve system's efficiency and life in long run.

| Welcome, admin   Logout                |                 |            |           |   |      |  |
|----------------------------------------|-----------------|------------|-----------|---|------|--|
| • Home                                 | Configuration → | Power Cont | rol       |   |      |  |
| SiteStatus                             |                 |            |           | 1 | <br> |  |
| • EMStatus                             | Power Configu   | iration    |           |   |      |  |
| • InverterStatus                       |                 |            |           |   |      |  |
| + Interface                            | Power Co        | ontrol     | Disable • |   |      |  |
| - Configure                            |                 |            |           |   |      |  |
| • Site                                 | Step 0          | Power %    | 0         |   |      |  |
| Sensors     Power Ctrl                 | Step 1          | Power %    | 7         |   |      |  |
| • Noc                                  |                 |            |           |   |      |  |
| • Ports                                | Step 2          | Power %    | 14        |   |      |  |
| AutoUpdate     Clock                   | Step 3          | Power %    | 21        |   |      |  |
| + Download                             | Step 4          | Power %    | 28        |   |      |  |
| Statistics                             | Step 5          | Power %    | 35        |   |      |  |
| <ul> <li>Device Information</li> </ul> | Step 6          | Power %    | 42        |   |      |  |
|                                        | Step 7          | Power %    | 49        |   |      |  |
|                                        | Step 8          | Power %    | 56        |   |      |  |
|                                        | Step 9          | Power %    | 63        |   |      |  |
|                                        | Step 10         | Power %    | 70        |   |      |  |
|                                        | Step 11         | Power %    | 77        |   |      |  |
|                                        | Step 12         | Power %    | 84        |   |      |  |
|                                        | Step 13         | Power %    | 91        |   |      |  |
|                                        | Step 14         | Power %    | 98        |   |      |  |
|                                        | Step 15         | Power %    | 100       |   |      |  |
|                                        |                 | Submit     |           |   |      |  |

XXV. One can find MAC address of DelREMO under Device Information Tab in the menu stand last in a column.

| Welcome, admin   Logout |                         |   |                         |
|-------------------------|-------------------------|---|-------------------------|
| • Home                  | Device Information      |   |                         |
| SiteStatus              | Davida Information      |   |                         |
| • EMStatus              | Device information      |   |                         |
| InverterStatus          | Ethows at March Address |   | 20-00-20-25-20-54       |
| + Interface             | Ethernet Mac Address    | : | D8:80:39:75:B9:F4       |
| + Configure             | Wi-Fi Mac Address       | : | NA                      |
| + Download              | Modem IMEI No.          | : |                         |
| + Upload                | Modem Serial No.        | : |                         |
| • Statistics            | Serial No.              | : |                         |
| Device Information      | Sap Part No.            | : |                         |
| 1                       | Board Test.             | : | Test Done On 13/04/2016 |
|                         | Click To Run Board Test |   |                         |

XXVI. One can learn energy meter parameters through tapping on EM Status.

| Welcome, admin   Logout            |       |                    |         |              |
|------------------------------------|-------|--------------------|---------|--------------|
| • Home                             | • Mea | surements          |         |              |
| • SiteStatus                       |       |                    |         |              |
| • EMStatus                         |       | DPs                | Values  |              |
| <ul> <li>InverterStatus</li> </ul> |       | ActivePower        | 0.000   |              |
| + Interface                        |       | AVOPE              | 0.000   | 1            |
| + Configure                        |       | AvaCurrent         | 0.000   |              |
| + Download                         |       | Frequency          | 49,800  | 1            |
| + Opload                           |       | R Ph actPower      | 0.000   |              |
| Device Information                 |       | Y Ph_actPower      | 0.000   | 1            |
|                                    |       | B Ph actPower      | 0.000   | Energy Meter |
|                                    |       |                    | 0.000   | Parameters   |
|                                    |       | Act Energy         | 113.800 |              |
|                                    |       | R-Y Ph Volt        | 0.000   | 1            |
|                                    |       | Y-B Ph Volt        | 0.000   |              |
|                                    |       | B-R Ph Volt        | 434.500 | 1            |
|                                    |       | R-N Voltage        | 220.100 |              |
|                                    |       | Y-N_Voltage        | 0.000   | 1            |
|                                    |       | B-N_Voltage        | 0.000   |              |
|                                    |       | R-Ph_Current       | 5.500   | 1            |
|                                    |       | Y-Ph_Current       | 0.000   |              |
|                                    |       | B-Ph_Current       | 0.000   | 1            |
|                                    |       | Power Interruption | 100.000 |              |
|                                    |       |                    |         | U            |

XXVII. Tap on Inverter status to learn various parameters coming from Inverter configured with DelREMO.

| A NELTA                 |        |                           |                               |                                | ×             |
|-------------------------|--------|---------------------------|-------------------------------|--------------------------------|---------------|
| Welcome, admin L Logout |        |                           |                               |                                | Site ID : B   |
| Home                    | • •    | easurements               |                               |                                |               |
| • SiteStatus            |        |                           |                               |                                |               |
| • EMStatus              | Invert | ters 🖲 1-5 🔍 6-10 🔍 11-15 | i ○ 16-20 ○ 21-25 ○ 26-30 ○ 3 | 1-35 🔍 36-40 🔍 41-45 🔍 46-50 🔍 | 51-55 🔘 56-60 |
| InverterStatus          | ۱ (    | Parameters                | Inv1                          | Inv2                           |               |
| + Interface             | ۱ ۱    | PollCycle                 | 108                           |                                | -             |
| + Configure             | 1 1    | SerialNo.                 |                               |                                |               |
| + Download              | ۱ ۱    | Last Comm                 | ОК                            | OK                             |               |
| + Upload                | 1      | Com Quality               | 13/13                         | 12/13                          |               |
| Statistics              | ۱ ۱    | Inv. Status               | 2                             | 2                              |               |
| Device Information      | 1      | AC Voltage                | 230,100,230,100,230,100       | 230,200,230,200,230,200        |               |
|                         |        | AC Current                | 12,100,12,100,12,100          | 12,200,12,200,12,200           |               |
|                         | L.     | AC Power                  | 2801,000,2801.000.2801.000    | 2802.000,2802.000.2802.000     |               |
|                         |        | AC Frequency              | 50.010.50.010.50.010          | 50.020,50.020,50.020           |               |
|                         | ŀ      | DC Voltage                | 230.100.230.100               | 230.200.230.200                |               |
|                         |        | DC Current                | 12.100.12.100                 | 12,200,12,200                  |               |
|                         | ŀ      | DC Power                  | 2801.000.2801.000             | 2802.000.2802.000              |               |
|                         |        | Energy(Today.Total)       | 280.110.560.210               | 280,120,560,220                |               |
|                         | ŀ      | Run Time(Today, Total)    | 0.100.1.100                   | 0.200.1.200                    |               |
|                         |        | Power ctrl Type           | 000                           | 000                            |               |
|                         | ŀ      | Power ctrl value          | 000                           | 000                            |               |
|                         |        | Errors(Hex)               | DDD1 FEE1 FEE1                | DDD2 EEE2 EEE2                 |               |
|                         |        | Warnings(Hex)             | DD11 EE11 FF11                | DD22 EE22 FE22                 |               |
|                         |        | Faults(Hev)               | D111 E111 E111                | D222 E222 E222                 |               |
|                         | h.     | radits(riek)              | 0111 6111 1111                | 0122 L222 1222                 | -             |
|                         |        |                           |                               |                                |               |

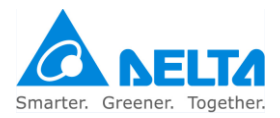

# 4.1.4 Settings Through LCD

| Step | Process                                                                                                    | Image                                                                  |
|------|----------------------------------------------------------------------------------------------------|------------------------------------------------------------------------|
| 1    | Press ENTER key                                                                                                    |                                                                        |
| 2    | After pressing ENTER key, a menu will<br>appear having 3 option:<br>GSM CONFIG<br>ETH CONFIG<br>SITE CONFIG                                                                                                    | MENU<br>MENU<br>ESII CONFIG<br>SITE CONFIG<br>UNER O<br>BUT            |
| 3    | Select GSM CONFIG using UP & Down<br>Key & Press ENTER key. After pressing<br>Enter key, two options will come.<br>SIM 1<br>SIM 2                                                                                                    | CONFIG<br>SIN2<br>SIN2<br>SIN2<br>SIN2<br>SIN2<br>SIN2<br>SIN2<br>SIN2 |
| 4    | Select SIM 1 & press ENTER Key,<br>further two options will come.<br>ENABLE<br>DISABLE<br>Select ENABLE to enable the SIM1 slot<br>OR Select DISABLE to disable the SIM<br>1 slot. Selection can be made using UP<br>& DOWN Key. After desired selection<br>press ENTER Key. |                                                                        |

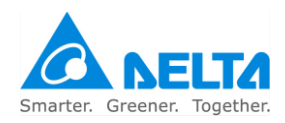

| 5 | After pressing ENTER key, it will ask for<br>confirmation for save changes. Select <b>YES</b> to<br>Save.<br>After selecting <b>YES</b> , press <b>ENTER</b> Key.                        | DO VOU HANTS TO<br>SAUE CHANGES ?<br>VES<br>EXT<br>EXT<br>EXT<br>EXT<br>EXT<br>EXT<br>EXT<br>EXT<br>EXT<br>EXT |
|---|----------------------------------------------------------------------------------------------------|----------------------------------------------------------------------------------------------------|
| 6 | After pressing ENTER KEY, confirmation<br>message will appear as "SETTING SAVED<br>SUCCESSFULLY"                                                                                         | SETTINGS SAUEL<br>SUCESSFULLY++<br>EXIT A PHILE<br>BUT A PHILE<br>EXIT                                         |
| 7 | Now go to ETH CONIG in main Menu.<br>Select ETH CONFIG & press ENTER Key.<br>Following Options will come<br>MODE<br>IP ADDRESS<br>SUBNET MASK<br>GATEWAY<br>PRIMARY DNS<br>SECONDARY DNS | ETH CONFIC<br>DIENC<br>IP ADDRESS<br>SUBMET MASK<br>ET<br>ET<br>ET                                             |
| 8 | MODE Configuration<br>In MODE you can ENABLE or DISABLE.<br>For making ENABLE or DISABLE select<br>preferred choice then press ENTER KEY.<br>Afterwards follow step 5 & 6.               | HODE<br>SKIDBIRS<br>DISABLE<br>BUT<br>A<br>ENT<br>A<br>ENT<br>ENT<br>ENT<br>ENT<br>ENT<br>ENT<br>ENT<br>ENT    |

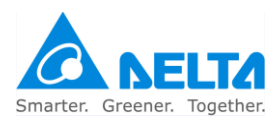

| 9  | IP address configuration:<br>Follow below path by pressing ENTER<br>ETH CONFIG→IPADDRESS<br>By pressing UP or DOWN key you can<br>change the desired digit.<br>For moving to the other digit press ENTER<br>key.<br>Follow step 5 & 6 to save changes.    |                                                                              |
|----|----------------------------------------------------------------------------------------------------|------------------------------------------------------------------------------|
| 10 | SUBNET MASK Configuration:<br>Follow below path by pressing ENTER<br>ETH CONFIG→SUBNET MASK<br>By pressing UP or DOWN key you can<br>change the desired digit.<br>For moving to the other digit press ENTER<br>key.<br>Follow step 5 & 6 to save changes. | SUBNET MASK<br>255.255.255.000<br>XOBA O<br>XOBA O                           |
| 11 | GATEWAY CONFIGURATION:<br>Follow below path by pressing ENTER<br>ETH CONFIG→GATEWAY<br>By pressing UP or DOWN key you can<br>change the desired digit.<br>For moving to the other digit press ENTER<br>key.<br>Follow step 5 & 6 to save changes          | CATELARY<br>LETZ. 166. 6100. 6101<br>LETZ. 166. 6100. 6101<br>ENTER<br>ENTER |

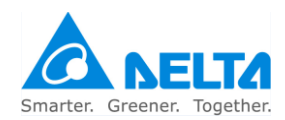

| 12 | PRIMARY DNS CONFIGURATION:         Follow below path by pressing ENTER         ETH CONFIG->PRIMARY DNS         By pressing UP or DOWN key you can change the desired digit.         For moving to the other digit press ENTER key.         Follow step 5 & 6 to save changes        | EXT A CORRECTOR                                         |
|----|----------------------------------------------------------------------------------------------------|---------------------------------------------------------|
| 13 | SECONDARY DNS CONFIGURATION:<br>Follow below path by pressing ENTER<br>ETH CONFIG→SECONDARY DNS<br>By pressing UP or DOWN key you can<br>change the desired digit.<br>For moving to the other digit press ENTER<br>key.<br>Follow step 5 & 6 to save changes                        | SECONDARY DNS<br>3389, 608, 608, 608<br>RATEN O<br>EXIT |
| 14 | SITE CONFIGURATION:<br>Number of Inverters<br>Follow below path by pressing ENTER<br>MENU→SITE CONFIG→No. OF INVERTERS<br>By pressing UP or DOWN key you can<br>change the desired digit.<br>For moving to the other digit press ENTER<br>key.<br>Follow step 5 & 6 to save changes | EXIT                                                    |

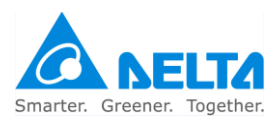

| 15 | SITE CONFIGURATION:                                                                                    | A        |
|----|----------------------------------------------------------------------------------------------------|----------|
|    | ENERGY METER                                                                                           |          |
|    | Follow below path by pressing ENTER                                                                    |          |
|    | MENU→SITE CONFIG→ENERGY METER                                                                          | SPRER () |
|    | By pressing <b>UP</b> or <b>DOWN</b> key you can change select <b>ENABLE</b> or <b>DISABLE</b> option. |          |
|    | For moving to the other digit press <b>ENTER</b> key.                                                  |          |
|    | Follow step 5 & 6 to save changes                                                                      |          |

## 4.1.5 Basic functional verification

After commissioning of DELREMO SYSTEM let's move to basic functional verification. Proceed as follows:

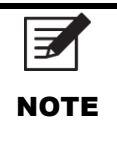

THIS ENSURES THE COMMISSIONING OF THE SYSTEM. IF FACING ANY **TROUBLE DURING COMMISSIONING REFER TROUBLESHOOTING** TABLE.

| Serial<br>no. | Basic functional verification                                                                                                    | Check |
|---------------|----------------------------------------------------------------------------------------------------|-------|
| 1             | Check the inverter communication on<br>DeIREMO webpage                                                                                                    |       |
| 2             | Check sensors are powered up and<br>verify their output on DeIREMO<br>webpage                                                                                           |       |
| 3             | Check the SIM Card registration or and<br>connectivity of DeIREMO to NOC. In<br>case of Ethernet verify the internet is<br>active on provided network w/o any<br>proxy. |       |

## 4.1.6 Check points before leaving the site

Check following points carefully before leaving the site.

| Serial<br>no. | Steps for Start up Precautions | Check |  |
|---------------|--------------------------------|-------|--|
|               | • 36                           |       |  |

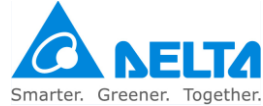

| 1 | Check all LED's are functioning accordingly.                           |  |
|---|------------------------------------------------------------------------|--|
| 2 | No tools should be left inside the system.                             |  |
| 3 | Check equipments top cover is properly closed before leaving the site. |  |
| 4 | Check system is communicating with remote server & verify site data.   |  |

## 4.1.7 System calibration procedure

The system is pre-calibrated by Delta Power Solutions. Calibration is not needed unless some changes have been made to the System hardware or the interfacing sensors is different from measurements made with calibrated test equipment during maintenance. Thus system calibration is

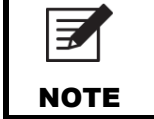

PARAMETERS ARE NOT ALLOWED TO CALIBRATE ONSITE, IF REQUIRED PLEASE CONTACT CUSTOMER CARE.

## 4.1.8 Conforming the Configuration

All the parameter values come pre-set from the factory and should not be changed without valid reason. Only configuration that is recommended on site is setting no. of inverters and APN.

Check the configuration logging in Pushpak II locally. The web user interface is protected against unauthorized access by username and password.

Step 1. Login to the PUSHPAK II using Google Chrome browser using *IP Address 192.168.100.30*. Step 2. Go to *Configure>Site* to set NOC Configuration and inverters numbers.

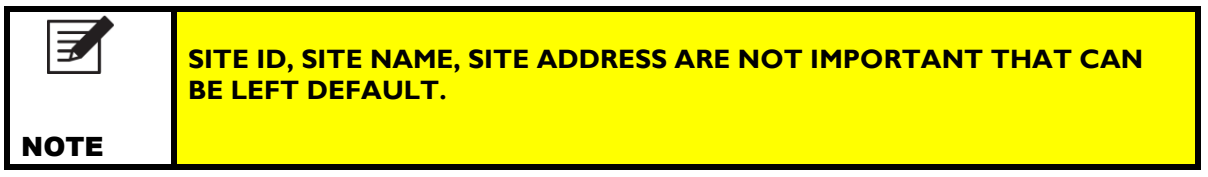

Step 3. Go to **Configure>NOC** to set server configurations. Step 4. Go to **Configure>PORTS** for Ethernet Port settings.

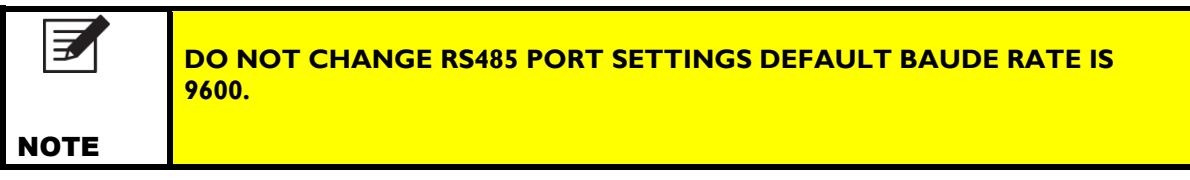

Step 5. Go to *Configure>Clock* to set Date & Clock.

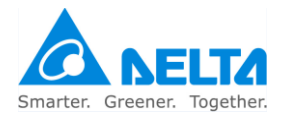

Step 6. Go to Interface>Modem for SIM setting.

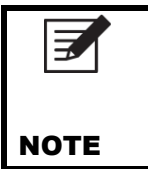

IT IS RECOMMENDED TO ENABLE ONLY SINGLE THAT HAS BEEN IN USE AND TO DISABLE OTHER. ENTER APN OF ENABLED SIM USING MANUAL MODE.

Step 7. Go to Upload>Database>APN for entering APN for automatic selection.

Step 8. Go to **Upload>Database>Master Mobile No.** for entering mobile no. of user who has read/write access of the system.

## 4.2 Modes of operation

DelREMO-V2.0 can send data to remote server thru following modes: -

### 4.2.1 Mains Mode

This mode confirms that a main AC is available to 24 VDC adapter, adapter is generating 24VDC nominal output to DelREMO-V2.0 SYSTEM as the device works on 24VDC.

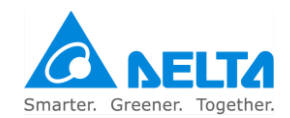

# 5 Introducing alarm system and Troubleshooting

After successful commissioning of the DelREMO-V2.0 SYSTEM let us get introduced to the general faults and problems which operator can encounter during operation of DelREMO-V2.0 SYSTEM. There are no operator serviceable parts inside the DelREMO-V2.0 SYSTEM and operator is recommended to contact customer care services for all service related problems. Troubleshooting section provides help for general operation related problems.

## 5.1 System Alarms

DelREMO-V2.0 SYSTEM is a fully automatic system and it has self-diagnostic mechanism. DelREMO-V2.0 SYSTEM is provided with general protections for internal components and assembly. General protections are provided by means of system alarms. System alerts for error causing situations through alarms. These faults will be transmitted to Network Operation Centre (NOC) or can be viewed PUSHPAK II webpage.

## 5.2 Troubleshooting

The troubleshooting chart is for preliminary diagnosis purposes only. Kindly contact customer support department before replacement of faulty parts or for more information during troubleshooting.

This section covers faults which may possibly occur during operation. Before any troubleshooting, check parameter settings and relative values.

### 5.2.1 Standard procedure

Troubleshooting is always initiated by any alarm. Alarms may be monitored remotely or locally. Use the following procedure to identify and solve problems in System.

- Check the operation of all LEDs in the system.
- Check the DelREMO-V2.0 web interface home page for active alarms/status of system.
- Handle the problem according to the event type or alarm-specific instructions.

### 5.2.2 System status indications

DelREMO-V2.0 provides system status indicators through both the LED and web user interfaces.

The LEDs on the front panel of the DelREMO-V2.0 are used to give an initial indication of the severity or type of fault. The normal assignments of the LEDs are shown in table.

| LED COLUR | LED DESCRIPTION     | NORMAL WORKING   |
|-----------|---------------------|------------------|
| RED       | South Bound Devices | Stable           |
| GREEN     | System              | Blinking at 1Hz. |
| YELLOW    | Server              | Stable           |
| BLUE      | GSM                 | Stable           |

### Table 5.1 System status indications

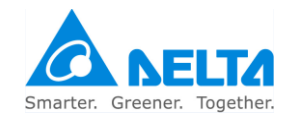

## 5.2.3 Troubleshooting

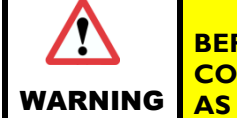

BEFORE ATTENDING THE TROUBLESHOOTING TABLE ENSURE ALL CONTROL, SENSORS, COMMUNICATION AND POWER CABLING ARE AS PER WIRING DIAGRAM.

### Table 5.2 Trouble shooting

| Problem                      | Possible Cause                                                                      | Solution                                                                                                    |  |
|------------------------------|-------------------------------------------------------------------------------------|----------------------------------------------------------------------------------------------------|--|
| System is not<br>Powering up | <ol> <li>Mains not in range</li> <li>Adapter not providing<br/>output.</li> </ol>   | <ol> <li>Check for Mains I/P supply to<br/>adapter.</li> <li>If adapter faulty replace the<br/>adapter</li> </ol>                            |  |
| Not showing<br>Sensors data  | <ol> <li>Loose cable/ connector</li> <li>Sensor faulty.</li> </ol>                  | <ol> <li>Check 12VDC voltage at I/P of<br/>sensor.</li> <li>Check cable / connector, replace<br/>sensor module / cable if faulty.</li> </ol> |  |
| Not Showing<br>Inverter data | <ol> <li>Loose cable/ connector.</li> <li>Baud rate setting<br/>mismatch</li> </ol> | <ol> <li>Check communication cable<br/>connections.</li> <li>Check for baud rate settings.</li> </ol>                                        |  |
| GSM not stable               | <ol> <li>Invalid SIM Card.</li> <li>Invalid SIM Setting.</li> </ol>                 | <ol> <li>Check valid SIM card is inserted<br/>and valid SIM is enabled.</li> <li>Ensure for valid APN and SIM<br/>setting.</li> </ol>        |  |
| Server not<br>Reachable.     | <ol> <li>Invalid NOC setting.</li> <li>Remote host server not responding</li> </ol> | <ol> <li>Check NOC server settings.</li> <li>Reset device &amp; wait for remote<br/>server to respond,</li> </ol>                            |  |

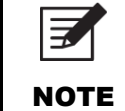

INTERNAL FAILURES CAN BE REPAIRED IN DELTA POWER SOLUTIONS FACTORY ONLY. FOR REPLACEMENT INSTRUCTIONS, SEE SYSTEM MAINTENANCE INSTRUCTIONS.

### 5.2.4 Unresolved problems

If an alarm or specific problem cannot be resolved, please contact your nearest Delta office or Delta representative for further assistance. Please have the system type and serial number ready before contacting Delta. Contact details are discussed in the customer care support.

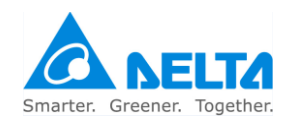

# 6 Maintenance

DelREMO-V2.0 SYSTEM is a fully automatic system and does not require frequent maintenance. There are no customer serviceable parts inside the system, but some of the parts and sections require attention and periodic look after. Maintenance includes cleaning of system parts which comes in direct contact of dust.

# 6.1 General periodic maintenance

Special maintenance is not necessary for this system, unless the system is being operated in a severely harsh environment (dusty environment).

Check the following instructions for periodic maintenance.

- Do not use organic cleanser or volatile solvent or corrosion damage may occur
- If necessary, use a gentle cleanser or a lightly dampened lint free cloth to remove any dirt or smudges.
- Use soft cloth to clean equipment.

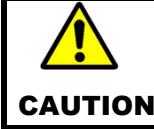

DO NOT USE SPRAY CLEANSER TO CLEAN THE EQUIPMENT. USING A SPRAY CLEANSER DIRECTLY ON THE EQUIPMENT CAN RESULT IN SERIOUS EQUIPMENT DAMAGE.

## 6.2 Do's and Don'ts

### Do's

- Do make sure equipment is in proper working order and operating in a safe manner
- Attention and commitment to routine maintenance goes a long way to ensuring operator safety
- It is recommended to use electrical insulated hand gloves to avoid risk of shock.
- Ensure all cables and connectors are properly tightened, as loose contact may produce false data and garbage value.
- Do make sure power supply is turned off while performing maintenance work

### Dont's

- Do not allow unskilled person to operate these equipments.
- Do not touch the DC output when equipment is running.
- Do not remove cover from the module.
- Do not use spray cleanser to clean the equipment. Using a spray cleanser directly on the equipment can result in serious equipment damage.

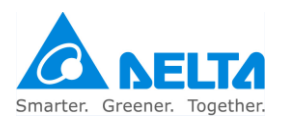

# 6.3 Customer care support

Contact customer care helpline numbers for any query and service related issues.

Customer care helpline +91-7676254716

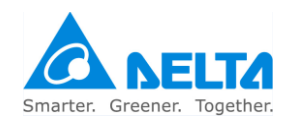

# Copyright © 2010-2011 Delta

All rights reserved. No part of this document may be reproduced or transmitted in any form or by any means, electronic, mechanical, photocopying, recording, or otherwise, without prior written permission of Delta.

# Trademarks

DELTA is a Trademark. Its name mentioned in this manual should not be understood as advertising for the product or their manufacturers.

The authors reserve the rights to make any changes to this product and to revise the information about the products contained in this guide without an obligation to notify any persons about such revisions or changes.

All features, specifications, model numbers are subject to change without notice.

Projection images are simulated.

# **Revision History**

| Revision | Serial No. | Description  | Date             |
|----------|------------|--------------|------------------|
| 0        |            | DelREMO-V2.0 | 01-February-2017 |

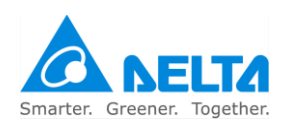

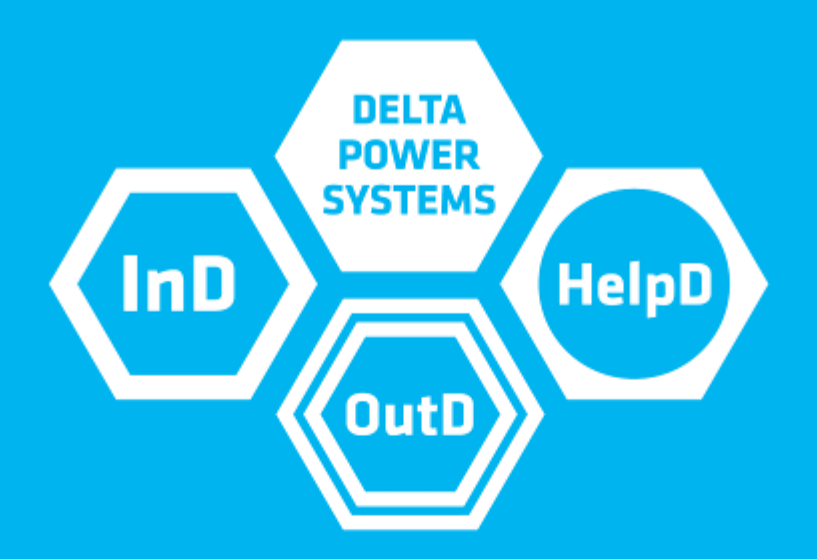

Our InD, OutD and HelpD series are designed to complement each other. InD stands for indoor power systems, while OutD solutions are created for demanding outdoor use. HelpD is our global support team; its task is to make everything easy for you. The full range of Delta Power Systems keeps you powered and allows you to concentrate on what is most important for you your business.

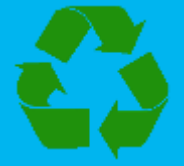

Recycle paper Save earth

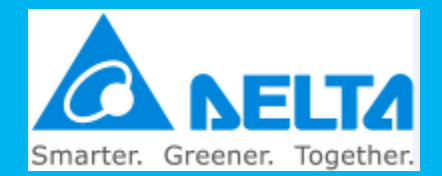